## 智联物联 Superlink 工具使用及远程网关相关调试示例

| 1 Superlink 工具存用说明           | 2  |
|------------------------------|----|
| I.Superlink 工具使用 说明          | 2  |
| 1.1 软件安装                     | 2  |
| 1.2 账号登录                     | 7  |
| 1.3 设备查看                     | 8  |
| 1.4 菜单栏使用                    | 9  |
| 1.5 Superlink 工具卸载           | 17 |
| 2. Superlink 网关远程调试网口/串口设备示例 | 19 |
| 2.1 远程调试西门子网口 1200 PLC 示例    | 20 |
| 2.2 远程调试欧姆龙 232 PLC 实串口通讯示例  | 25 |
| 3. 常见使用问题及技术支持               |    |
| 3.1 Superlink 工具使用问题         |    |
| 3.2 远程访问 PLC/HMI 等设备使用问题     | 34 |

目录

## 1.Superlink 工具使用说明

Superlink 工具是我司自主研发设计的一款物联网网关专用远程通讯工具,集合了虚拟网 卡和虚拟串口技术,支持用户远程快速调试网络或串口 232/485 终端设备,如 PLC、HMI、 工控 PC等。该工具目前仅支持 Win7系统 32/64 位及以上操作系统安装使用,暂不支持 winXP、 苹果 MAC 和 Linux 桌面系统。Superlink 工具功能简洁,安装及配置使用比较方便,用户操 作简单。

#### 1.1 软件安装

电脑端双击打开 Superlink 工具包 뤎 Release-Superlink-x86(32.64)\_v2.2.7\_2022.02.23.exe ,

依次执行默认操作即可完成安装, Superlink 具体版本以用户收到的为准。分别如下:

注意: Superlink 工具安装过程中,电脑端不要打开 360 安全卫士、毒霸软件、电脑管 家等其他第三方防护软件,这些软件会检测勿删部分安装包,导致 Superlink 软件使用异常。 Superlink 软件本身是安全的,可以放心使用。

| 0     |            |
|-------|------------|
| 确定 @) | ▼          |
|       | 。<br>确定 @) |

SuperLink - InstallShield Wizard

| 正在准备安装                                                          |
|-----------------------------------------------------------------|
| SuperLink 安装程序正在准备 InstallShield Wizard,<br>它将引导您完成剩余的安装过程。请稍候。 |
| 正在解压缩: SuperLink.msi                                            |
|                                                                 |
|                                                                 |
| 面当                                                              |
| 深圳市智联物联科技有限公司                                                   |

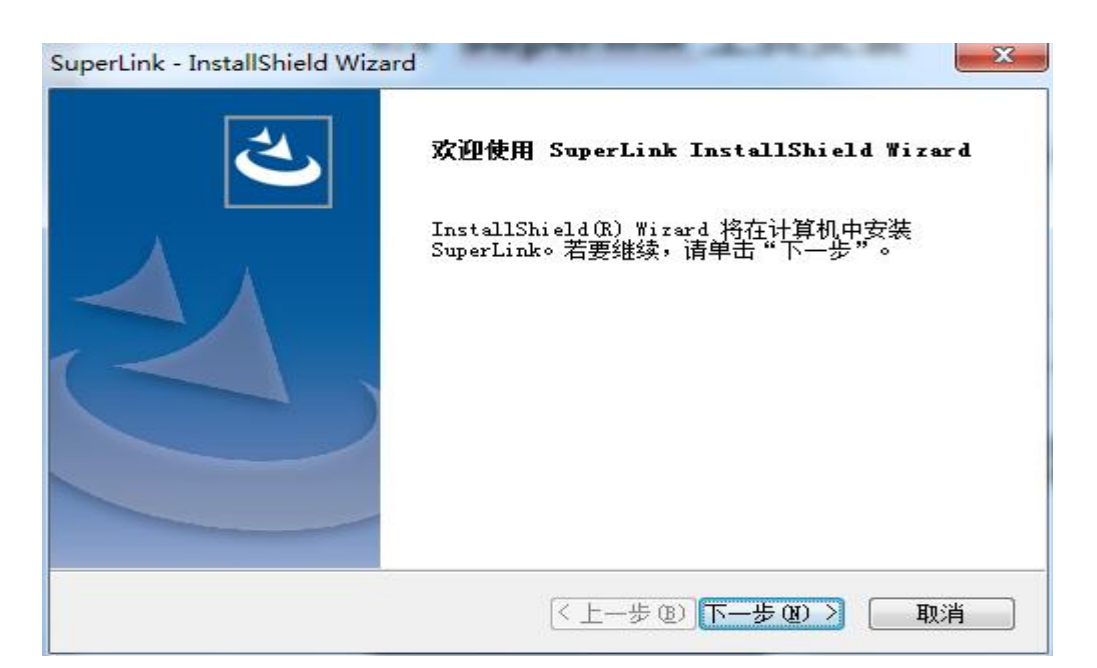

| s |
|---|
| > |
|   |
|   |
|   |
| ] |
|   |

| 开 <b>游复制义件</b><br>复制文件前请查看设置。                     |                      |
|---------------------------------------------------|----------------------|
| 安装程序具有开始复制程序文件的足够信息。要查看或"告"。如果对沿罢藩章,请单击"下一步"以并将复制 | 更改任何设置,请单击"上一<br>文件。 |
| 当前设置:                                             | ~                    |
| 安装在C:\Program Files (x86)\SuperLink\              | ~                    |
|                                                   |                      |
|                                                   |                      |
|                                                   |                      |
|                                                   |                      |

|                           | Z  |
|---------------------------|----|
| SuperLink 安装程序正在执行所请求的操作。 |    |
| 正在发布产品信息                  |    |
| stallShield               |    |
| 90001000                  | 取消 |

| Setup - Virtual Serial Port Driver 7.2 (Build 7.2.308)                                                                                            | - <b>x</b>                   |
|----------------------------------------------------------------------------------------------------|------------------------------|
| Select Start Menu Folder<br>Where should Setup place the program's shortcuts?                                                                     |                              |
| Setup will create the program's shortcuts in the following Start<br>To continue, click Next. If you would like to select a different folder, clic | : Menu folder.<br>:k Browse. |
| VEltima Software Virtual Serial Port Driver 7.2                                                                                                   | Browse                       |
|                                                                                                    |                              |
| Don't create a Start Menu folder                                                                                                    |                              |
| Next >                                                                                                    | Cancel                       |

| eady to Install                                                  |                                                                 |
|------------------------------------------------------------------|-----------------------------------------------------------------|
| Setup is now ready to begin installing                           | g Virtual Serial Port Driver on your computer.                  |
| Click Install to continue with the insta<br>change any settings. | allation, or click Back if y <mark>o</mark> u want to review or |
| Start Menu folder:<br>Eltima Software \Virtual Serial Po         | ort Driver 7.2                                                  |
|                                                                  |                                                                 |
|                                                                  |                                                                 |
|                                                                  |                                                                 |
| 4                                                                | *                                                               |

| 1코 Setup - Virtual Serial Port Driver 7.2 (Build 7.2.308)                                         | - <b>X</b> |
|---------------------------------------------------------------------------------------------------|------------|
| Installing<br>Please wait while Setup installs Virtual Serial Port Driver on your computer.       |            |
| Creating shortcuts<br>C:\\Virtual Serial Port Driver 7.2\Uninstall Virtual Serial Port Driver.Ink |            |
|                                                                                                   |            |
|                                                                                                   | Cancel     |

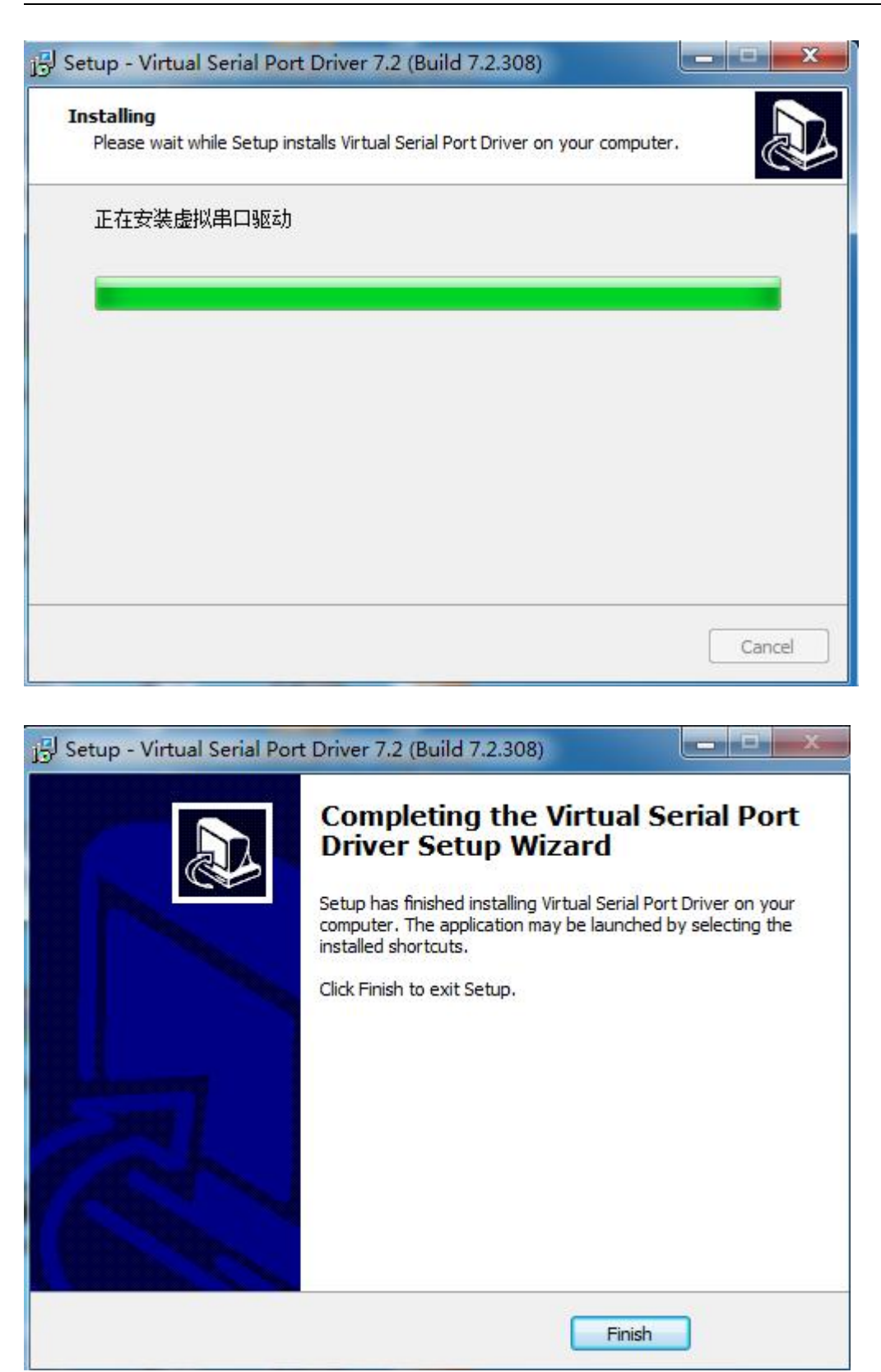

XX

| SuperLink - InstallShield Wiz | zard                                                 |
|-------------------------------|------------------------------------------------------|
| ظ                             | InstallShield Wizard 完成<br>安装程序已完成在计算机中安装 SuperLink。 |
|                               | ☑ 追志为SuperLink                                       |
|                               | < 上一步 (B) <b>完成</b> 取消 〕                             |

#### 1.2 账号登录

双击鼠标打开 Superlink 软件 , 然后查看网关设备背面标签处的 Superlink 账号信息,登录账号后(后期可以在云平台管理端自定义修改账号),软件会自动搜索当前账号分组内的所有网关设备。

1)如果账号及密码都正确,则无异常提示,会成功登录到 Superlink 页面,如下: SuperLink Login

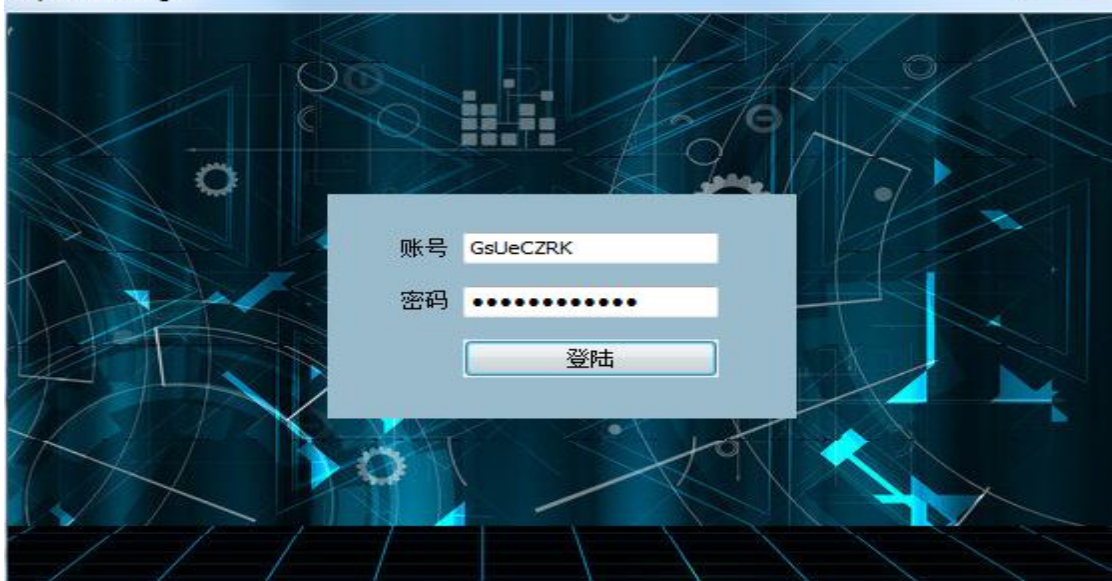

2) 如果账号或密码不完全正确,则会异常提示,如下:

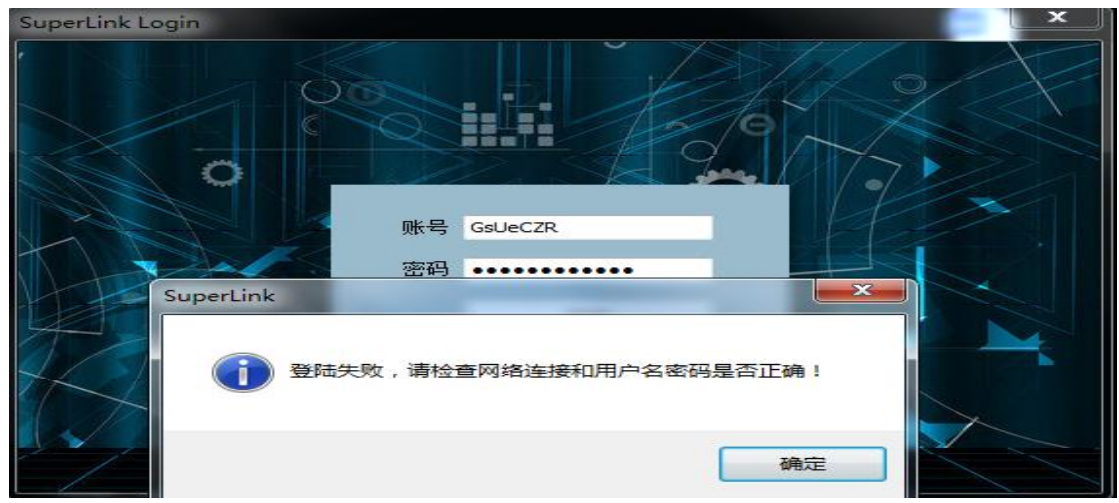

3) 如果电脑端网络异常,则系统也会对应提示,如下:

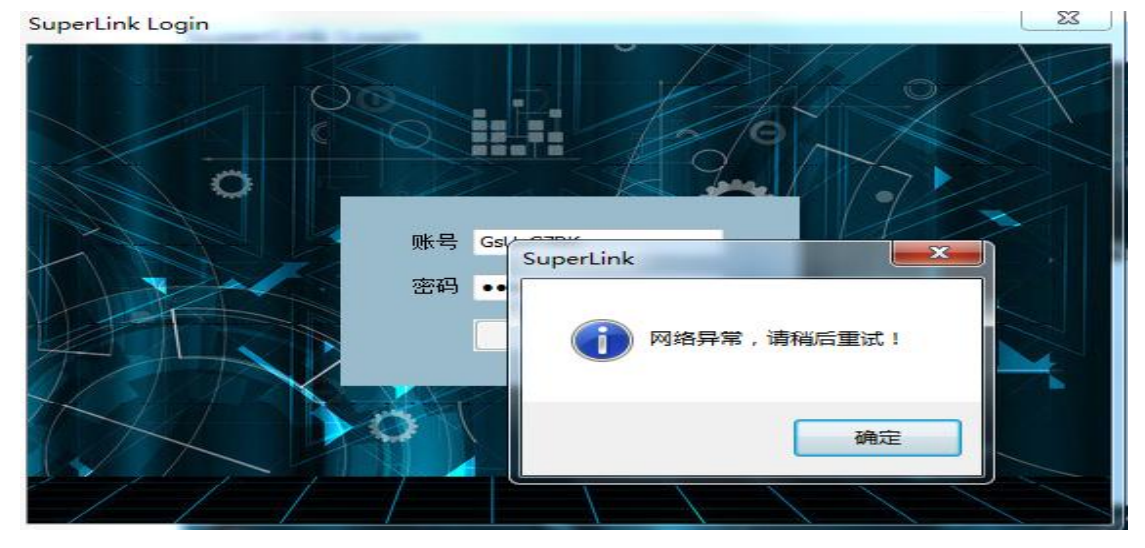

4) Superlink 工具默认支持 5 个用户端电脑同时登录,最多支持 10 个用户同时登录。 多个用户端电脑同时远程操作网关下的客户设备时请谨慎操作,以免影响现场设备使用。

## 1.3 设备查看

成功登录 Superlink 工具后,用户会看到当前分组账号下的所有网关设备。通过右边的 网络图标可以查看网关的网络连接状态, 表示网关连接服务器正常,可以进行远程配 置查看; 表示网关连接服务器异常,无法进行设备远程操作。Superlink 工具会每隔 1min 自动刷新所有列表设备的上下线状态,分别如下:

| 点击列表查看设备信息                                                                       |                    |                                        | 1                             |                       |     | 100                        |         | ((()))                      |                 |   |
|----------------------------------------------------------------------------------|--------------------|----------------------------------------|-------------------------------|-----------------------|-----|----------------------------|---------|-----------------------------|-----------------|---|
| 序列号                                                                              | 设备名称               | IP地址                                   |                               | <u> </u>              | 0   |                            | 0       | -                           |                 |   |
| 1120ZP42211300004                                                                | M2M                | 172.16.100.3                           |                               | 0                     |     |                            |         |                             |                 |   |
| 1120ZP42211300003                                                                | M2M                | 172.16.100.4                           | 172.                          | 16.100.5              |     |                            |         | 172.16.10                   | 0.3             |   |
|                                                                                  |                    |                                        | 基本信息                          | WAN 3G/4G             | LAN | SuperLink 端口转发             | 之 智慧物職  | ¥                           |                 |   |
|                                                                                  |                    |                                        | 参数名称                          |                       |     | 参数数据                       |         | 1                           | 長日              |   |
|                                                                                  |                    |                                        | 接口名称                          |                       |     | LAN                        |         |                             |                 |   |
|                                                                                  |                    |                                        | 默认网关                          |                       |     | 192.168.10.149             |         |                             |                 |   |
|                                                                                  |                    |                                        |                               |                       |     |                            |         |                             |                 |   |
|                                                                                  |                    |                                        | 子网掩码                          |                       |     | 255.255.255.0              |         |                             |                 |   |
| SuperLink                                                                        |                    |                                        | 子网掩码                          |                       |     | 255.255.255.0              |         |                             |                 | × |
| SuperLink<br>置 关于<br>点击列表查看设备信息                                                  |                    |                                        | 子网掩码                          |                       |     | 255.255.255.0              |         | -                           |                 | × |
| SuperLink<br>置 关于<br>5击列表查看设备信息<br>序列号                                           | 设备名称               | 呼地址                                    | 子网掩码                          | <u>.</u>              | 0   | 255.255.255.0              | 8       | _((1))                      |                 | × |
| SuperLink<br>置 关于<br>点击列表查看设备信息<br>序列号<br>11202P42211300004                      | 设备名称<br>M2M<br>M2M | P地址<br>172.16.100.3<br>172.6 100.4     | 子网掩码                          | <u>.</u>              | •   | 255.255.255.0              | •       |                             |                 | × |
| SuperLink<br>置 关于<br>点击列表查看设备信息<br>序列号<br>1120ZP42211300004<br>1120ZP42211300003 | 设备名称<br>M2M<br>M2M | IP地址<br>172.16.100.3<br>172.16.100.4 、 | 子网掩码                          | 16.100.5              | •   | 255.255.255.0              | 8       | -                           | □<br>0.4        | × |
| SuperLink<br>置 关于<br>点击列表查看设备信息<br>序列号<br>1120ZP42211300004<br>1120ZP42211300003 | 设备名称<br>M2M<br>M2M | IP地址<br>172.16.100.3<br>172.16.100.4 、 | 子网掩码<br>172.:<br>基本信息         | 16.100.5<br>WAN 36/46 |     | 255.255.255.0              | ★ 22時初期 | -<br>(())<br>172.16.10      | □<br>0.4        | × |
| SuperLink<br>置 关于<br>点击列表查看设备信息<br>序列号<br>1120ZP42211300004<br>1120ZP42211300003 | 设备名称<br>M2M<br>M2M | P地址<br>172.16.100.3<br>172.16.100.4 、  | 子网掩码<br>172.:<br>基本信息<br>参数名称 | 16.100.5<br>WAN 36/46 |     | 255.255.255.0              | ★ 智慧物町  | -<br>(())<br>172.16.10<br>¥ | 口<br>0.4<br>東京  | × |
| SuperLink<br>置 关于<br>点击列表查看设备信息<br>序列号<br>1120ZP42211300004<br>1120ZP42211300003 | 设备名称<br>M2M<br>M2M | P地址<br>172.16.100.3<br>172.16.100.4 、  | 子网掩码<br>172.:<br>基本信息<br>参数名称 | 16.100.5<br>WAN 36/46 | ✓   | 255.255.255.0<br>SuperLink | ★ 智慧物理  | -<br>(())<br>172.16.10<br>¥ | 口<br>00.4<br>其它 | * |

## 1.4 菜单栏使用

Superlink 工具菜单栏配置使用总览如下,具体使用参看后面说明。

| Minolu F Manual<br>删除子网路由<br>语言<br>开机自启动<br>退出 | 设备名称<br>M2M<br>M2M | P地址<br>172.16.100.3 v<br>172.16.100.4 | 172.16.100.5<br>基本信息 WAN 36/46<br>参数名称<br>设备名称 | LAN SuperLink 端口转发 智慧     参数数据     M2M |                          |
|------------------------------------------------|--------------------|---------------------------------------|------------------------------------------------|----------------------------------------|--------------------------|
| 语言<br>开机自启动<br>退出                              | M2M<br>M2M         | 172.16.100.3 v<br>172.16.100.4        | 172.16.100.5<br>基本信息 WAN 3G/4G<br>参数名称<br>设备名称 | LAN SuperLink 端口转发 智慧<br>参数数据<br>M2M   | 172.16.100.3<br>物联<br>其它 |
| · 开机自启动<br>退出                                  | M2M                | 172.16.100.4                          | 172.16.100.5<br>基本信息 WAN 3G/4G<br>参数名称<br>设备名称 | LAN SuperLink 端口转发 智慧<br>参数数据<br>M2M   | 172.16.100.3<br>物联<br>其它 |
|                                                |                    |                                       | 基本信息 WAN 3G/4G<br>参数名称<br>设备名称                 | LAN SuperLink 端口转发 智慧<br>参数数据<br>M2M   | 物联<br>其它                 |
|                                                |                    |                                       | 参数名称<br>设备名称                                   | 参数数据<br>M2M                            | 其它                       |
|                                                |                    |                                       | 设备名称                                           | M2M                                    |                          |
|                                                |                    |                                       |                                                |                                        |                          |
|                                                |                    |                                       | 部署地址                                           |                                        |                          |
|                                                |                    |                                       | 序列号                                            | 1120ZP42211300004                      |                          |
|                                                |                    |                                       | MAC地址                                          | 34:0A:68:27:34:CE                      |                          |
|                                                |                    |                                       | WAN模式                                          | 兼容模式                                   |                          |
|                                                |                    |                                       | IP地址                                           | 172.16.100.3                           |                          |
|                                                |                    |                                       | 产品型号                                           | ZP4731S                                |                          |
|                                                |                    |                                       | 硬件类型                                           | 单模单卡                                   |                          |
|                                                |                    |                                       | 硬件版本                                           | 1.2                                    |                          |
|                                                |                    |                                       | 固件版本                                           | v2.6.221208                            |                          |
|                                                |                    |                                       | 内核版本                                           | 4.14.275                               |                          |

#### 1.4.1 自动添加路由表

默认且必须选择此选项, Superlink 电脑端会自动添加一条动态路由表(cmd 面板输入: route print -4 查看),用来远程访问现场的网关子网段设备;如果取消选择,则新添加的路 由表会自动消失,无法远程连接到网关下的用户设备。分别如下:

| 뤐 SuperLink                                      |                |                           |                |                        |               |                   |                  |            |      |       | 20 <u>—</u> 23 |   | × |
|--------------------------------------------------|----------------|---------------------------|----------------|------------------------|---------------|-------------------|------------------|------------|------|-------|----------------|---|---|
| 设置 关于                                            |                |                           |                |                        |               |                   |                  |            |      |       |                |   |   |
| ✔ 自动添加子网路由                                       |                |                           |                |                        | -             |                   |                  |            |      | 4.5   |                |   |   |
| 手动添加子网路由                                         |                |                           | 1              | 1 A                    |               |                   |                  |            |      | ((p)) |                |   |   |
| 删除子网路由                                           | 设备名称           | IP地址                      |                |                        | -             | -0-               | -6               |            | -0-  | - 1   |                |   |   |
| 语言                                               | M2M            | 172.16.100.3              | $\checkmark$   | (Jap                   | 0             |                   |                  |            |      |       | •••            |   |   |
| ✓ 开机自启动                                          | M2M            | 172.16.100.4              |                | 172.                   | 6.100.5       | 5                 |                  |            |      | 172.1 | 6.100.         | 3 |   |
| 退出                                               |                |                           |                |                        |               |                   |                  |            |      |       |                |   |   |
|                                                  |                |                           |                | 基本信息                   | WAN 30        | G/4G LAN          | SuperL           | _ink 端口    | 转发智慧 | 勿联    | 1.11           |   |   |
|                                                  |                |                           |                | 参数名称                   |               |                   | 参数数据             |            |      |       | 其它             | 2 |   |
|                                                  |                |                           |                | 接口名称                   |               | _                 | LAN              |            |      |       |                |   |   |
|                                                  |                |                           |                | 默认网关                   |               |                   | 10.0.184.        | .1         |      |       |                |   |   |
|                                                  |                |                           |                | 子网掩码                   |               |                   | 255.255.2        | 255.0      |      |       |                |   |   |
|                                                  |                |                           |                |                        |               |                   |                  |            |      |       |                |   |   |
|                                                  |                |                           |                |                        |               |                   |                  |            |      |       |                |   |   |
| C:\Users\oliver>rd                               | oute prir      | nt -4                     |                |                        |               |                   |                  |            |      |       |                |   |   |
| =====================================            |                |                           |                |                        |               |                   |                  |            |      |       |                |   |   |
| 4e4 e7 49 1a                                     | a7 f3          | Realtek                   | PCIe.          | GBE Fami               | ly Contr      | roller            |                  |            |      |       |                |   |   |
| 700 ff 3b be<br>5b4 69 21 c9                     | el 03<br>6d b4 | TAP-Wind<br>Intel(R)      | lows A<br>Dual | Adapter VS<br>Band Wii | 9<br>celess-A | C 8265            |                  |            |      |       |                |   |   |
| 1                                                |                | Software                  | Loop           | oback Inte             | erface 1      | l                 |                  |            |      |       |                |   |   |
| ate 1 sta                                        |                |                           |                |                        |               |                   |                  |            |      |       |                |   |   |
| IPv4 路由表<br>==================================== |                |                           |                |                        |               |                   |                  |            |      |       |                |   |   |
| 活动路由:                                            | 142 165 571    | जि 🖓                      |                | 接口                     | 时占米           |                   |                  |            |      |       |                |   |   |
| ○.0.0.0                                          | 121111111-1    | 0. 0. 0. 0                | 192            | 2. 168. 9. 1           | 192.          | 168.9.1           | 02               | 40         |      |       |                |   |   |
| 10. 0. 184. 0                                    | 255.2          | 255. 255. 0               | 172.           | 16.100.4               | 172           | 2. 16. 100        | . 8              | 65 331     |      |       |                |   |   |
| 127. 0. 0. 1                                     | 255. 255       | . 255. 255                |                | 在链路                    | E.            | 127               | . 0. 0. 1        | 331        |      |       |                |   |   |
| 127. 255. 255. 255<br>172. 16. 100. 0            | 255. 255       | . 255. 255<br>255. 255. 0 |                | 在 链译                   |               | 127<br>172.16     | .0.0.1<br>.100.8 | 331<br>281 |      |       |                |   |   |
| 172. 16. 100. 8                                  | 255. 255       | 6. 255. 255               |                | 在链路                    | E.            | 172.16            | . 100. 8         | 281        |      |       |                |   |   |
| 172. 16. 100. 255<br>192. 168. 9. 0              | 255.255        | 255.255.0                 |                | 在 链译                   |               | 172.16<br>192.168 | . 100. 8         | 281<br>296 |      |       |                |   |   |
| 192. 168. 9. 102                                 | 255. 255       | . 255. 255                |                | 在链路                    | E             | 192.168           | . 9. 102         | 296        |      |       |                |   |   |
| 192. 168. 9. 255                                 | 255. 255       | 255.255                   |                | 在链路<br>存链路             | {<br><  -     | 192.168           | .9.102           | 296        |      |       |                |   |   |
| 224. 0. 0. 0                                     | 2              | 40. 0. 0. 0               |                | 在链路                    | E             | 192.168           | . 9. 102         | 296        |      |       |                |   |   |
| 224. 0. 0. 0                                     | 055 055        | 40. 0. 0. 0               |                | 在链路                    | F L           | 172.16            | . 100. 8         | 281        |      |       |                |   |   |
| 255. 255. 255. 255                               | 255. 255       | . 255. 255<br>. 255. 255  |                | 在链路                    |               | 192.168           | . 0. 0. 1        | 296        |      |       |                |   |   |
| 255. 255. 255. 255                               | 255. 255       | . 255. 255                |                | 在链路                    | ŧĿ.           | 172.16            | . 100. 8         | 281        |      |       |                |   |   |

#### 1.4.2 手动添加子网路由

即通过手动添加子网路由表方式实现和上面"自动添加子网路由"一样的功能,一般不 需要使用该功能,分别如下:

| 自动添加子网路由             |          |              |              |                                                                                                    |   |
|----------------------|----------|--------------|--------------|----------------------------------------------------------------------------------------------------|---|
| 手动添加于 网路田<br>删除子 网路由 | 设备名称     | IP地址         |              |                                                                                                    |   |
| 语言                   | M2M      | 172.16.100.3 | $\checkmark$ |                                                                                                    |   |
|                      | M2M      | 172 16 100 4 |              |                                                                                                    |   |
| 开机自启动                | 19219    | 172.10.100.4 |              | 172.16.100.5 172.16.100.3                                                                                                    | 3 |
| 开机自启动<br>退出          | Pizer    | 172.10.100.4 |              | 172.16.100.5 172.16.100.3<br>基本信息 WAN 3G/4G LAN SuperLink 端口转发 智慧物联                                                                        | 3 |
| 开机自启动<br>退出          | <br>1211 | 172.10.100.4 |              | 172.16.100.5     172.16.100.3       基本信息     WAN     3G/4G     LAN       多数名称     多数数据     其它                                              | 3 |
| 开机自启动<br>退出          | 1211     | 172.10.100.4 |              | 172.16.100.5     172.16.100.3       基本信息     WAN     3G/4G     LAN       参数名称     参数数据     其它       接口名称     LAN                           | 3 |
| · 开机自启动<br>退出        | 1920     | 172.10.100.4 |              | 172.16.100.5     172.16.100.3       基本信息     WAN     3G/4G     LAN       参数名称     参数数据     其它       接口名称     LAN       默认网关     10.0.184.1 | 3 |

| 后击列表查看设备信息        |      |              |              |                              | ((u))        |
|-------------------|------|--------------|--------------|------------------------------|--------------|
| 序列号               | 设备名称 | IP地址         |              |                              |              |
| 1120ZP42211300004 | M2M  | 172.16.100.3 | $\checkmark$ |                              |              |
| 1120ZP42211300003 | M2M  | 172.16.100.4 |              | 172.16.100.5                 | 172.16.100.3 |
|                   |      |              |              | 基本信息 WAN 3G/4G LAN SuperLink | 端口转发智慧物联     |
|                   | Sup  | erLink 添加子网路 | 曲            | × 参数数据                       | 其它           |
|                   |      |              |              | LAN                          |              |
|                   |      | 구전전태         | 10 .         | 0 184 0                      |              |
|                   |      | T XNELET L   |              | 255.255.255                  | .0           |
|                   |      | 子网掩码         | 255 . 2      | 55 . 255 . 0                 |              |
|                   |      | 外网网关         | 172 .        | 16 . 100 . 3                 |              |
|                   |      | 网关跃点         | łO           |                              |              |
|                   |      | 永久路由区        | ] 设为永        | 久路由后重启电脑不消失                  |              |
|                   |      |              | 确定           | 取消                           |              |
|                   |      |              | 民林大学         | HITE MALE TATA LINE MALE     |              |

## 1.4.3 删除子网路由

即通过手动方式删除以上 1.4.1 和 1.4.2 步骤添加的子网路由表。分别如下:

| 🖂 SuperLink            |            |                              |       |         |               |     |                  |                 | 1000    |   | $\times$ |
|------------------------|------------|------------------------------|-------|---------|---------------|-----|------------------|-----------------|---------|---|----------|
| 设置 关于                  |            |                              |       |         |               |     |                  |                 |         |   |          |
| ✓ 自动添加子网路由<br>手动添加子网路由 |            |                              |       |         | Enderson 1    |     |                  | ((p))           |         |   |          |
| 删除子网路由                 | 设备名称       | IP地址                         |       |         | <u> </u>      | -0- |                  | <b>&gt;` </b> ` |         |   |          |
| 语言<br>开机自启动            | M2M<br>M2M | 172.16.100.3<br>172.16.100.4 | V     | 172.1   | 6.100.5       |     |                  | 172.1           | 6.100.  | 3 |          |
|                        |            |                              |       | 基本信息    | WAN 36/40     | LAN | SuperLink 端口转发   | 智慧物联            |         |   |          |
|                        |            |                              |       | 参数名称    |               |     | 参数数据             |                 | 其它      | 3 |          |
|                        |            |                              |       | 接口名称    |               |     | LAN              |                 |         |   |          |
|                        |            |                              |       | 默认网关    |               |     | 10.0.184.1       |                 |         |   |          |
|                        |            |                              |       | 子网掩码    |               |     | 255.255.255.0    |                 |         |   |          |
|                        |            |                              |       |         |               |     |                  |                 |         |   |          |
| 点击列表查看设备信息             |            |                              |       |         | 1             |     |                  | ((m))           |         |   |          |
| 序列号                    | 设备名称       | IP地址                         |       | H L     | <u> 177  </u> | 0   | _                |                 |         |   |          |
| 1120ZP42211300004      | M2M        | 172.16.100.3                 | V     |         | 0             | ×.  |                  | -               |         |   |          |
| 1120ZP42211300003      | M2M        | 172.16.100.4                 |       | 172 1   | 6 100 5       |     |                  | 172 16          | 5 100 3 | 3 |          |
| 删除于                    | F网路由       |                              |       | 17 2.11 | ×             | LAN |                  |                 |         |   |          |
|                        |            |                              |       | 2       | 9/40          | LAN | SuperLink 编山转友 ? | 智慧初联            | ti ch   | 2 |          |
|                        |            | 填写网关于                        | FMB   | t       |               |     | SPACACIA<br>LAN  |                 | ***     |   |          |
|                        | 删除         | 格由 10 . 0                    | . 184 | . 0     |               |     | 10.0.184.1       |                 |         |   | _        |
|                        | Net        | mask 255 255                 | . 255 | . 0     |               |     | 255.255.255.0    |                 |         |   |          |
|                        |            |                              | . 200 |         |               | -   |                  |                 |         |   |          |
|                        | 1          | 删除                           | 取消    |         |               |     |                  |                 |         |   |          |
|                        |            |                              |       |         |               |     |                  |                 |         |   |          |
|                        |            |                              |       |         |               |     |                  |                 |         |   |          |
|                        |            |                              |       |         |               |     |                  |                 |         |   |          |

## 1.4.4 语言

| 🔥 SuperLink                                                                  |                           |                       |                           | - 🗆 X                      |
|------------------------------------------------------------------------------|---------------------------|-----------------------|---------------------------|----------------------------|
| Options About                                                                |                           |                       |                           |                            |
| <ul> <li>Auto Add Subnet Router</li> <li>Manual Add Subnet Router</li> </ul> | nation                    |                       |                           | ((p))                      |
|                                                                              | IP Address                |                       |                           |                            |
| Language<br>✔ Auto Start<br>Evit                                             | ✓ English<br>中文简体<br>由文敏體 | 172.16.100.5          |                           | 172.16.100.3               |
|                                                                              | 1 X See SE                | Overview WAN 3G/4G LA | N Remote Access Port Forw | rard Smart Link            |
|                                                                              |                           | Parameter Name        | Parameter Value           | Note                       |
|                                                                              |                           | Device Name           | M2M                       |                            |
|                                                                              |                           | Address               |                           |                            |
|                                                                              |                           | Serial Number         | 1120ZP42211300004         |                            |
|                                                                              |                           | MAC Address           | 34:0A:68:27:34:CE         |                            |
|                                                                              |                           | Wan Mode              | All                       | Supported with wired wan a |
|                                                                              |                           | IP Address            | 172.16.100.3              |                            |
|                                                                              |                           | Product Name          | ZP4731S                   |                            |
|                                                                              |                           | Hardware Type         | Single Model Single Card  |                            |
|                                                                              |                           | Hardware Version      | 1.2                       |                            |
|                                                                              |                           | Firmware              | v2.6.221208               |                            |
|                                                                              |                           | Kernel Version        | 4.14.275                  |                            |

软件工具支持中、英文切换,切换后如图。

## 1.4.5 开机自启动

选择此功能后,每次电脑重启后会自动运行并登陆 Superlink 工具。

| 🔏 SuperLink<br>设置 关于                                                                                    |                      |                                      |                      |                                      | - 🗆 X |
|----------------------------------------------------------------------------------------------------|----------------------|--------------------------------------|----------------------|--------------------------------------|-------|
| <ul> <li>         自动添加子网路由<br/>手动添加子网路由<br/>删除子网路由<br/>语言      </li> <li>         开机自启动     </li> </ul> | 设备名称<br>▶ M2M<br>M2M | IP地址<br>172.16.100.3<br>172.16.100.4 | ✓ 172 16 100 5       | <u>.</u>                             |       |
| 退出                                                                                                    |                      |                                      | 基本信息 WAN 3G/4G LAN S | GuperLink 端口转发 智慧                    | 物联    |
|                                                                                                    |                      |                                      | 参数名称 参数              | 数据                                   | 其它    |
|                                                                                                    |                      |                                      | 接口名称LAN              | 4                                    |       |
|                                                                                                    |                      |                                      | 默认网关 10.0            | 0. <mark>1</mark> 84. <mark>1</mark> |       |
|                                                                                                    |                      |                                      | 子网掩码 255             | .255.255.0                           |       |
|                                                                                                    |                      |                                      |                      |                                      |       |
|                                                                                                    |                      |                                      |                      |                                      |       |

## 1.4.6 退出

直接退出软件登录。

| SuperLink 设置 关于                                     |   |              |              |                                      |                                  |     |                                                                 | _           |   | × |
|-----------------------------------------------------|---|--------------|--------------|--------------------------------------|----------------------------------|-----|-----------------------------------------------------------------|-------------|---|---|
| ✓ 自动添加子网路由<br>手动添加子网路由                              |   | 讥衷与助         | TDikkii      |                                      |                                  |     |                                                                 | (m))        |   |   |
| 删除于网路由                                              |   | 皮面·石柳<br>MDM | 172.16.100.2 |                                      |                                  |     |                                                                 |             |   |   |
| <ul> <li>培言</li> <li>✓ 开机自启动</li> <li>退出</li> </ul> | , | M2M          | 172.16.100.4 | 172                                  | 2.16.100.5                       |     | a the Number Contra                                             | 172.16.100. | 3 |   |
| 1                                                   | _ |              |              |                                      | WAN 36/46                        | LAN | SuperLink 端口转发 褶慧                                               | 物联          |   |   |
|                                                     | _ |              |              | 基本信息<br>参数名利                         | R WAN 36/46                      | LAN | SuperLink 端山转友 智慧<br>参数数据                                       | 物联<br>其它    | ; |   |
|                                                     |   |              |              | 基本信息<br>参数名和<br>接口名和                 | <u>n</u> WAN 36/46<br>R          | LAN | SuperLink 端山转友 智慧<br>参数数据<br>LAN                                | 物联<br>其它    | ; |   |
|                                                     |   |              |              | 基本信息<br>参数名和<br>接口名和<br>默认网乡         | n 36/46<br>R<br>R<br>E           | LAN | SuperLink 端口转发 智慧<br>参数数据<br>LAN<br>10.0.184.1                  | 物联<br>其它    | ; |   |
|                                                     |   |              |              | 基本信息<br>参数名和<br>接口名和<br>默认网约<br>子网掩函 | 9, WAN 36/46<br>F<br>F<br>E<br>E | LAN | SuperLink 端口转发 智慧<br>参数数据<br>LAN<br>10.0.184.1<br>255.255.255.0 | <u>胡联</u>   | ; |   |
|                                                     |   |              |              | 基本信息<br>参数名和<br>接口名和<br>默认网<br>子网掩码  | g WAN 36/46<br>R<br>R<br>€<br>€  | LAN | SuperLink 端口转发 智慧<br>参数数据<br>LAN<br>10.0.184.1<br>255.255.255.0 | 其它          | 1 |   |

## 1.4.7 关于

如用户有其他产品使用问题,可以通过以下方式联系我们。

| 因击列表宣看设备      | 信息     |          |                  |              |           |        |       |     |               |      | ((6)  | ))      |  |
|---------------|--------|----------|------------------|--------------|-----------|--------|-------|-----|---------------|------|-------|---------|--|
| 家列号           |        | 设备名称     | IP地址             |              |           |        |       | 0-  |               |      |       |         |  |
| 120ZP4221130  | 00004  | M2M      | 172.16.100.3     | $\checkmark$ |           | 0      |       |     |               |      |       |         |  |
| 1120ZP4221130 | 00003  | M2M      | 172.16.100.4     |              | 172.      | 16.100 | .5    |     |               |      | 172.1 | 6.100.3 |  |
| _             |        |          |                  |              | 基本信息      | WAN    | 3G/4G | LAN | SuperLink     | 端口转发 | 智慧物联  |         |  |
| ×             | 于 Supe | rLink    |                  |              |           | 2      | ×     |     | 参数数据          |      |       | 其它      |  |
|               |        |          |                  |              |           |        |       |     | LAN           |      |       |         |  |
|               |        | SuperLin | k V2.2.7 (2022-0 | 2-23)        |           |        |       |     | 10.0.184.1    |      |       |         |  |
|               | 10     | 版权所有     | : 智联物联科技有        | 限公司(         | C) 2020   |        |       |     | 255.255.255.0 |      |       |         |  |
|               |        | 技术支持     | : support@szchil | ink.com      | QQ:24709: | 14393  |       |     |               |      |       |         |  |
|               |        |          |                  |              |           |        |       |     |               |      |       |         |  |

#### 1.4.8 网络状态图

可以查看当前网关设备及电脑端 Superlink 网络的连接状态。"----"表示网络链路正

常,可以进行远程网关操作; " \* 表示网络链路异常,无法进行远程设备连接操作, 此时需要对应检查确认网关或电脑 PC 端的网络。

| 点击列表查看设备信息         |      |              |                |                      | ((0))        |
|--------------------|------|--------------|----------------|----------------------|--------------|
| 序列号                | 设备名称 | IP地址         |                | <u> </u>             |              |
| 1120ZP42211300004  | M2M  | 172.16.100.3 |                |                      |              |
| 1120ZP42211300003  | M2M  | 172.16.100.4 | 172.16.100.5   |                      | 172.16.100.3 |
|                    |      |              | 基本信息 WAN 3G/4G | LAN SuperLink 端口转发 智 | 慧物联          |
|                    |      |              | 参数名称           | 参数数据                 | 其它           |
|                    |      |              | 接口名称           | LAN                  |              |
|                    |      |              | 默认网关           | 10.0.184.1           |              |
|                    |      |              | 子网掩码           | 255.255.255.0        |              |
|                    |      |              |                |                      |              |
|                    |      |              |                |                      |              |
| Superlink          |      |              |                |                      |              |
| 3 SuperLink<br>置关于 |      |              |                |                      | - 4 /        |
| 点击列表查看设备信息         |      |              |                |                      | ((10))       |
| 席列号                | 设备名称 | IPthtl       |                |                      |              |
| 1120ZP42211300004  | M2M  | 172.16.100.3 |                |                      |              |
| 1120ZP42211300003  | M2M  | 172.16.100.4 | 170.10.00.5    |                      | 172 16 100 4 |
|                    |      |              | 1/2.10.100.5   |                      | 172.10.100.4 |
|                    |      |              | 基本信息 WAN 3G/4G | LAN SuperLink 端口转发 智 | 慧物联          |
|                    |      |              | 参数复称           | 参数数据                 | 甘立           |

#### 1.4.9 基本信息

这里可以查看当前设备的基本信息,如出厂序列号、mac 地址、产品型号、网络接入方式及软硬件版本等。

| 🔧 SuperLink<br>设置 关于 |      |              |                   |                    | - 🗆 X        |
|----------------------|------|--------------|-------------------|--------------------|--------------|
| 点击列表查看设备信息           |      |              |                   |                    | ((0))        |
| 序列号                  | 设备名称 | IP地址         |                   |                    |              |
| 1120ZP42211300004    | M2M  | 172.16.100.3 | V                 |                    |              |
| 1120ZP42211300003    | M2M  | 172.16.100.4 | 172.16.100.5      |                    | 172.16.100.3 |
|                      |      |              | 基本信息 WAN 3G/4G LA | N SuperLink 端口转发 看 | 智慧物联         |
|                      |      |              | 参数名称              | 参数数据               | 其它           |
|                      |      |              | 设备名称              | M2M                |              |
|                      |      |              | 部署地址              |                    |              |
|                      |      |              | 序列号               | 1120ZP42211300004  |              |
|                      |      |              | MAC地址             | 34:0A:68:27:34:CE  |              |
|                      |      |              | WAN模式             | 兼容模式               |              |
|                      |      |              | IP地址              | 172.16.100.3       |              |
|                      |      |              | 产品型号              | ZP4731S            |              |
|                      |      |              | 硬件类型              | 单模单卡               |              |
|                      |      |              | 硬件版本              | 1.2                |              |
|                      |      |              | 固件版本              | v2.6.221208        |              |
|                      |      |              | 内核版本              | 4.14.275           |              |

#### 1.4.10 WAN

仅可以查看网关当前 WAN 网络是否接入及连接状态。

| 自由列表宣有设备信息        |      |              |              |      |        | 1                |           |      |      | ((()))    |    |  |
|-------------------|------|--------------|--------------|------|--------|------------------|-----------|------|------|-----------|----|--|
| 序列号               | 设备名称 | IP地址         | _            |      |        |                  |           |      | >    |           |    |  |
| 1120ZP42211300004 | M2M  | 172.16.100.3 | $\checkmark$ |      | 0      |                  |           |      |      | ••••      |    |  |
| 1120ZP42211300003 | M2M  | 172.16.100.4 |              | 172. | 16.100 | . <mark>5</mark> |           |      | 1    | 72.16.100 | .3 |  |
|                   |      |              |              | 基本信息 | WAN    | 3G/4G LAN        | SuperLink | 端口转发 | 智慧物联 |           |    |  |
|                   |      |              |              | 参数名称 |        |                  | 参         | 数数据  |      | 其         | È  |  |
|                   |      |              |              | 接口名称 |        |                  | V         | VAN  |      |           |    |  |
|                   |      |              |              | 连接模式 |        |                  | C         | HCP  |      |           |    |  |
|                   |      |              |              | 连接状态 |        |                  | ŧ         | 连接   |      |           |    |  |
|                   |      |              |              | IP地址 |        |                  |           |      |      |           |    |  |
|                   |      |              |              |      |        |                  |           |      |      |           |    |  |

#### 1.4.11 3G/4G

仅可以查看网关当前 3G/4G 网络模式接入及连接状态,如 ip 地址、信号强度(1-31)及 SIM 卡 ICCID 等。

| ·置 关于             |      |              |                |                      |              |
|-------------------|------|--------------|----------------|----------------------|--------------|
| 点击列表查看设备信息        |      |              |                | 100                  | ((()))       |
| 序列号               | 设备名称 | IP地址         |                |                      |              |
| 1120ZP42211300004 | M2M  | 172.16.100.3 |                |                      |              |
| 1120ZP42211300003 | M2M  | 172.16.100.4 | 172.16.100.5   |                      | 172.16.100.3 |
|                   |      |              | 基本信息 WAN 3G/4G | AN SuperLink 端口转发 看  | 習慧物联         |
|                   |      |              | 参数名称           | 参数数据                 | 其它           |
|                   |      |              | 接口名称           | 3GWAN1               |              |
|                   |      |              | 连接模式           | DHCP                 |              |
|                   |      |              | 连接状态           | 已连接                  |              |
|                   |      |              | IP地址           | 10.46.102.239        |              |
|                   |      |              | 信号强度           | -1                   |              |
|                   |      |              | IMEI           | 864630061504659      |              |
|                   |      |              | IMSI           | 460020289487211      |              |
|                   |      |              | ICCID          | 89860000192147168917 |              |
|                   |      |              |                | 1/1时20分21秒           |              |

#### 1.4.12 LAN

可以查看或远程修改网关设备的 IP 地址,使其和用户终端设备在同一个网段。

| Å SuperLink<br>设置 关于 |      |              |              |      |        |       |     |             |      |     |       | -      |    | × |
|----------------------|------|--------------|--------------|------|--------|-------|-----|-------------|------|-----|-------|--------|----|---|
| 点击列表查看设备信息           |      |              |              |      |        | 1     |     |             |      |     | (())  | )      |    |   |
| 序列号                  | 设备名称 | IP地址         |              |      | TP     |       | 9-  |             |      | •   | _`[″  |        |    |   |
| 1120ZP42211300004    | M2M  | 172.16.100.3 | $\checkmark$ |      | 0      |       |     |             |      |     |       |        |    |   |
| 1120ZP42211300003    | M2M  | 172.16.100.4 |              | 172. | 16.100 | .5    |     |             |      |     | 172.1 | 6.100. | .3 |   |
|                      |      |              |              | 基本信息 | WAN    | 3G/4G | LAN | SuperLink   | 端口转发 | 智慧物 | 联     |        |    |   |
| -                    |      |              |              | 参数名称 | 1.000  |       |     | 参数数据        |      |     |       | 其定     | ż  |   |
|                      |      |              |              | 接口名称 |        |       |     | LAN         |      |     |       |        |    |   |
|                      |      |              |              | 默认网关 |        |       |     | 10.0.184.1  | 双击修  | 改   |       |        |    |   |
|                      |      |              |              | 子网掩码 |        |       |     | 255.255.255 | .0   |     |       |        |    |   |
|                      |      |              |              |      |        |       |     |             |      |     |       |        |    |   |
| -                    |      |              |              |      |        |       |     |             |      |     |       |        |    |   |

#### 1.4.13 Superlink

| 👌 SuperLink<br>2置 关于 |      |              |                    |                       | – 🗆 X       |
|----------------------|------|--------------|--------------------|-----------------------|-------------|
| 点击列表查看设备信息           |      |              |                    |                       | ((0))       |
| 序列号                  | 设备名称 | IP地址         |                    |                       | -           |
| 1120ZP42211300004    | M2M  | 172.16.100.3 |                    |                       |             |
| 1120ZP42211300003    | M2M  | 172.16.100.4 | 172.16.100.5       | 1                     | 72.16.100.3 |
|                      |      |              | 基本信息 WAN 3G/4G LAN | A SuperLink 端口转发 智慧物联 |             |
|                      |      |              | 参数名称               | 参数数据                  | 其它          |
|                      |      |              | IP地址               | 172.16.100.3          |             |
|                      |      |              | 子网掩码               | 255.255.255.0         |             |
|                      |      |              | 法按供太               | 日法接                   |             |
|                      |      |              | 注1变4人记:            |                       |             |

可以查看网关当前虚拟网络模式接入及连接状态。

## 1.4.14 端口转发

可以远程新建端口转发策略,用于通过该方式远程访问网关下挂其他主机设备,一般不常用。

| 5.击列表查看设备信息       |       |              |                     |                            |             |                          |                      | ((4                         | 3))                     |                  |    |
|-------------------|-------|--------------|---------------------|----------------------------|-------------|--------------------------|----------------------|-----------------------------|-------------------------|------------------|----|
| 郭列号               | 设备名称  | IP地址         |                     | <u></u>                    | -0-         | -2                       |                      | <u>`</u>                    | , v                     |                  |    |
| 1120ZP42211300004 | M2M   | 172.16.100.3 | <b>√</b>            | 0                          |             |                          |                      |                             |                         |                  |    |
| 1207042211200002  | MOM   | 170 16 100 1 |                     |                            |             |                          |                      |                             |                         |                  |    |
| 11202P42211300003 | MZM   | 172.16.100.4 | 172.1               | 16.100.5                   |             |                          |                      | 172.                        | 16.100                  | 0.3              |    |
| 11202P42211300003 | PIZM  | 172.16.100.4 | 172.1<br>基本信息       | L6.100.5<br>WAN 3G/4       | ig lan      | I SuperLink              | ; 端口转发               | <b>172.</b><br>智慧物联         | 16.100                  | 0.3              |    |
| 11202P42211300003 | P1214 | 172.16.100.4 | 172.1<br>基本信息<br>名称 | L6.100.5<br>WAN 3G/4<br>协i | ig lan<br>∛ | I SuperLink<br>外部端口      | : 端口转发<br>外部端[       | <b>172.</b><br>智慧物联<br>□ 内部 | 16.100<br><sub>端口</sub> | 0.3<br>状态        | 24 |
| 11202942211300003 | 19219 | 172.16.100.4 | 172.1<br>基本信息<br>名称 | 16.100.5<br>WAN 3G/4<br>协i | ig lan<br>X | I SuperLink<br>外部端口<br>亲 | : 端口转发<br>外部端[<br>所建 | 172.<br>智慧物联<br>口 内部        | 16.100<br><sub>端口</sub> | <b>D.3</b><br>状态 | 24 |

## 1.4.15 智慧物联

可以远程配置网关为实串口工作模式(默认为 TCP Server 模式),实现用户软件来远程 采集网关下的 232/485 串口数据(Superlink 侧自动生成 COM33A,用户侧则使用 COM33, 新版本修改为了 COM6A/COM6,具体以实际创建的 COM 为准)。

| 占列表查看设备信息        |      |                |          |           |             |          | ((()))       |        |
|------------------|------|----------------|----------|-----------|-------------|----------|--------------|--------|
| 初号               | 设备名称 | IP地址           |          |           |             |          |              |        |
| 120ZP42211300004 | M2M  | 172.16.100.3 v |          |           |             |          |              |        |
| 120ZP42211300003 | M2M  | 172.16.100.4   | 172.16.1 | 00.5      |             |          | 172.16       | .100.3 |
|                  |      |                | 基本信息 WA  | N 3G/4G L | AN SuperLin | k 端口转发 智 | 慧物联          |        |
|                  |      |                | 启用       |           | 上行模         | 式        | <del>٦</del> | 行模式    |
|                  |      |                | 是        |           | Cloud       | ł        | UAI          | RT_DEV |
|                  |      |                |          |           |             |          |              |        |
|                  |      |                | 上行模式     |           |             | 下行模式     |              |        |
|                  |      |                | 名称       | Cloud     |             | 名称       | UART         | DEV    |
|                  |      |                | 启用       | 是         |             | 启用       | 是            |        |
|                  |      |                | 工作模式     | 实串 口模:    | 式           | 工作模式     | 通用串          |        |
|                  |      |                | 协议       | 适传模式      |             | 协议       | 适传模          | ΞĴ     |
|                  |      |                |          |           |             | 设备名称     | COM1         |        |
|                  |      |                | 虚拟串口     | COM33A    | 6           | 状态       | 已连接          |        |
|                  |      |                | 虚拟串口状态   | 已连接       |             | 连接数      | 1            |        |
|                  |      |                | 串口设备     | 波特率       | 数据位         |          | 校验位          | 流控     |
|                  |      |                | COM1     | 115200    | 8           | 1        | None         | None   |

#### 1.5 Superlink 工具卸载

点击电脑"开始"菜单,搜索框输入"Superlink",然后选中"Uninstall Superlink", 依次执行如下操作即可完成工具卸载。

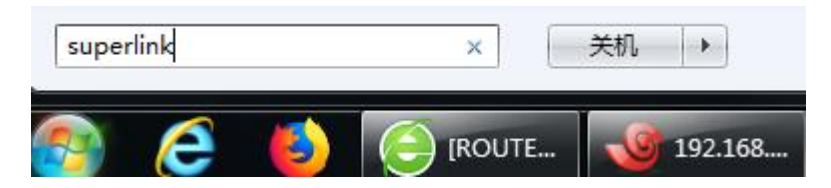

| 程序 (2)                |  |
|-----------------------|--|
| 🔥 SuperLink           |  |
| 🛃 Uninstall SuperLink |  |

| 2 | 正在准备安装                                                          |
|---|-----------------------------------------------------------------|
|   | SuperLink 安装程序正在准备 InstallShield Wizard,<br>它将引导您完成剩余的安装过程。请稍候。 |
|   | 正在准备安装                                                          |
|   |                                                                 |
|   |                                                                 |
|   |                                                                 |

| 是否要完全除去所选应用程序及其所有功能? | perLink - InstallShi | eld Wizard |       |  |
|----------------------|----------------------|------------|-------|--|
|                      | 星否要完全除去所选。           | 立用程序及其     | 所有功能? |  |
|                      | _                    |            | ſ     |  |

| SuperLink - InstallShield Wizard       | ×  |
|----------------------------------------|----|
| 安装状态                                   |    |
| InstallShield(R) Wizard 正在删除 SuperLink |    |
| 正在删除 INI 文件条目                          |    |
|                                        |    |
| InstallShield                          |    |
|                                        | 取消 |

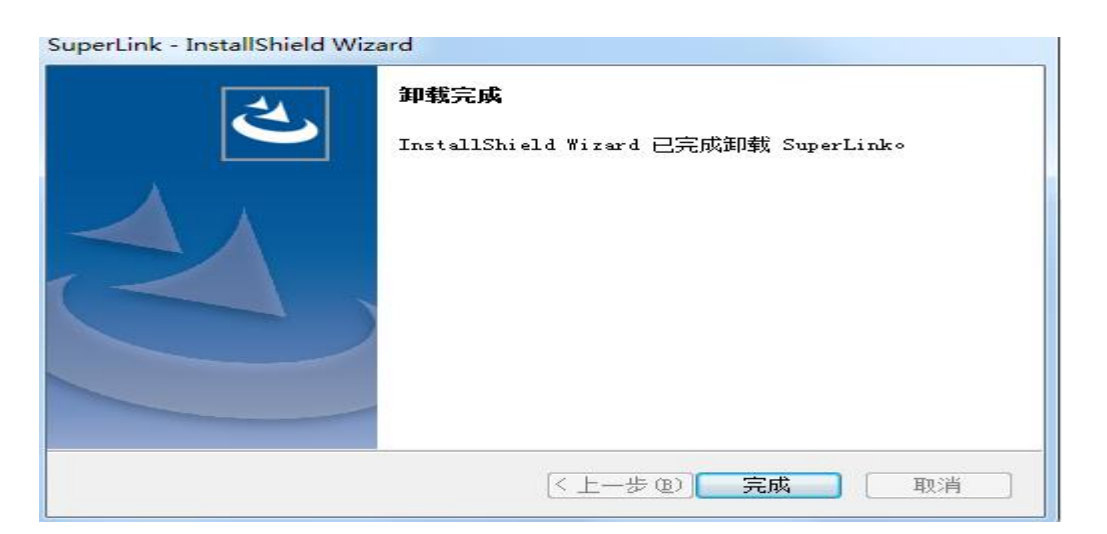

# 2. Superlink 网关远程调试网口/串口设备示 例

通过 Superlink 网关可以远程访问调试客户现场不同的网口或串口设备,如各种 PLC 或 触摸屏 HMI 或控制器等等,具体请参考以下西门子 1200 PLC 调试示例,方案应用拓扑图如 下:

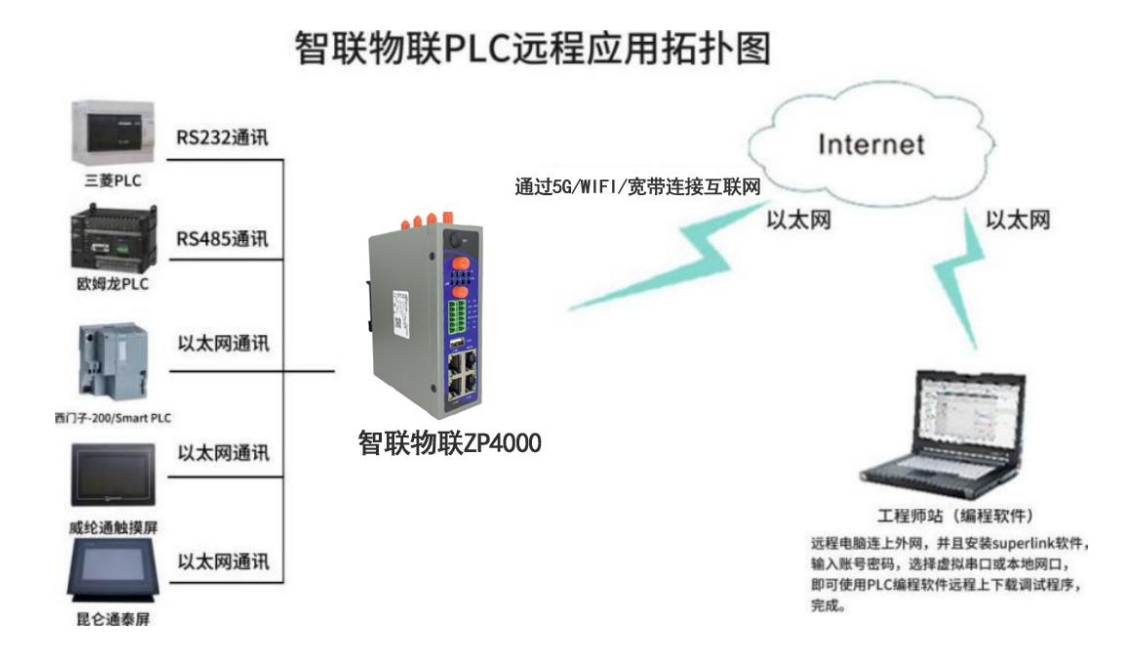

#### 2.1 远程调试西门子网口 1200 PLC 示例

#### Step1: 设置 PLC 网络 IP 参数

首先确认 PLC 内部网络 ip 地址,同时可选配置"使用路由器"

地址,下面以 PLC 设置网关 IP 为例(即 Superlink 网关 lan 地址;如果不设置网关场景,请 参考另外说明在网关页面设置 SNAT 转发规则),最后确认 PLC 通过网线直接连接电脑上下 载或在线是正常的。

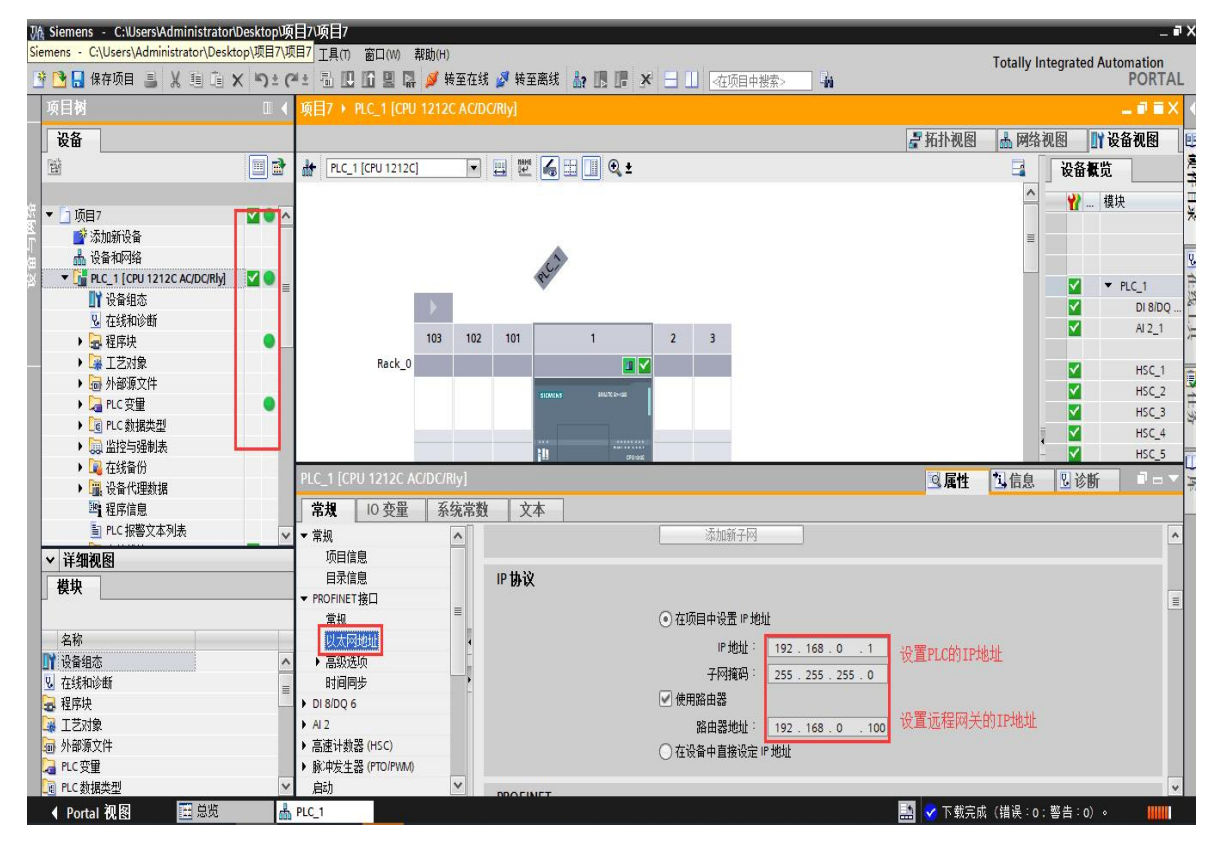

#### Step2: 连接 Superlink 网关和 PLC 设备

以上 2 步完成后,将网关设备的 LAN 口(不能使用 WAN/LAN 口,默认为 WAN 口,如 果您有 2 台设备需要连接,可以登录网关页面,将 WAN 修改转换为 lan 再使用,如下)通 过网线连接到 PLC 的网口即可。分别如下:

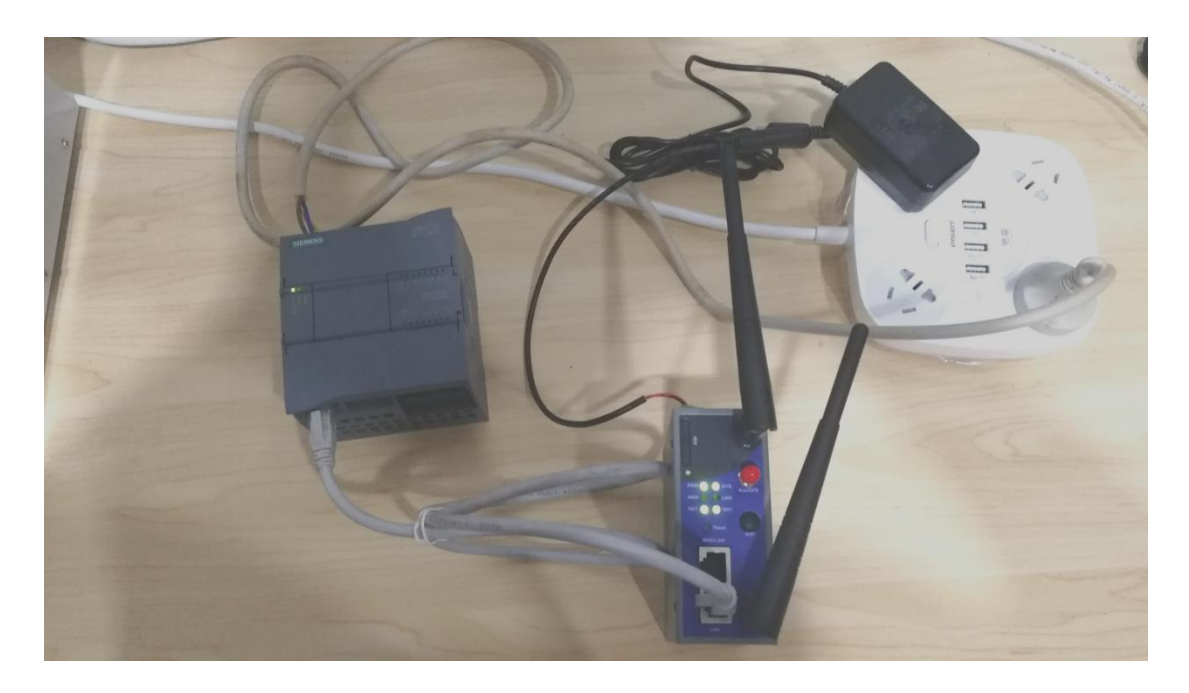

| 系统状态  | > | ₩ Superlink ¥ 系统 ×                                                                                              |
|-------|---|----------------------------------------------------------------------------------------------------|
| 基本网络  |   | 系统                                                                                                    |
| 高级网络  |   | 此处配置设备的基础信息,如主机名称或时区。                                                                                           |
| 系统管理  |   | 系统属性                                                                                                    |
| 系统    |   | 其大设备                                                                                                    |
| 管理权   |   | The second second second second second second second second second second second second second second second se |
| 备份/升级 |   | 本地时间 Fri May 10 17:33:02 2019 同步浏览器时间                                                                           |
| 网络诊断  |   | ±₩2 M2M                                                                                                    |
| 设备重启  |   |                                                                                                    |
| 退出    |   | 时区 Asia/Shanghai ▼                                                                                              |
|       |   | 语言 简体中文 (Chinese)                                                                                               |
|       |   | WAN模式 3G/4G模式 ▼                                                                                                 |
|       |   | 切换WAN模式后,请刷新页面或重新登录                                                                                             |
|       |   | WANŧĘLAN 🗷                                                                                                    |
|       |   | WAN接口转LAN                                                                                                    |

## Step3: Superlink 工具远程 ping PLC 测试

1) 选择 LAN 选项,确保 PLC/HMI 等设备地址为同一段地址 192.168.0.X (x 为 2-254);如下:

| (且 天 ]<br>点击列表查看设备信息                   |            |                              |                               |                         |              |
|----------------------------------------|------------|------------------------------|-------------------------------|-------------------------|--------------|
| 序列号                                    | 设备名称       | IP地址                         |                               |                         |              |
| 1120ZP42211300004<br>1120ZP42211300003 | M2M<br>M2M | 172.16.100.3<br>172.16.100.4 | 172 16 100 5                  |                         | 172 16 100 2 |
|                                        |            |                              | 172.10.100.5<br>基本信息 WAN 3G/4 | 4G LAN SuperLink 端口转发 邻 | 172.10.100.3 |
|                                        |            |                              | 参数名称                          | 参数数据                    |              |
|                                        |            |                              | 接口名称                          | LAN                     |              |
|                                        |            |                              | 野认网关                          | 192,168,0,100           |              |
|                                        |            |                              | 2010/11/22/2                  |                         |              |

2) Superlink 电脑端执行 ping 或路由跟踪 tracert 测试和远端 plc 通信是否正常,成功如下:

| n 管理员: C:\Windows\system32\cmd.exe                                                                                                    | × |
|----------------------------------------------------------------------------------------------------|---|
| ::\Users\Administrator>ping 192.168.0.1 远程ping测试PLC ok                                                                                                    | ^ |
| E在 Ping 192.168.0.1 具有 32 字节的数据:<br>来自 192.168.0.1 的回复: 字节=32 时间=61ms TTL=29<br>来自 192.168.0.1 的回复: 字节=32 时间=61ms TTL=29<br>来自 192.168.0.1 的回复: 字节=32 时间=58ms TTL=29<br>来自 192.168.0.1 的回复: 字节=32 时间=59ms TTL=29 | W |
| 92.168.0.1 的 Ping 统计信息:<br>数据包: 已发送 = 4. 已接收 = 4, 丢失 = 0 <0% 丢失>,<br>主返行程的估计时间<以毫秒为单位>:<br>最短 = 58ms, 最长 = 61ms, 平均 = 59ms                                                                                       |   |
| :\Users\Administrator>tracert 192.168.0.1                                                                                                    |   |
| 通过最多 30 个跃点跟踪到 192.168.0.1 的路由                                                                                                    |   |
| 1 66 ms 58 ms 59 ms 172.16.100.7<br>2 58 ms 61 ms 60 ms 192.168.0.1 通过远程网络跟踪路由PLC地址ok                                                                                                    |   |
| 表示完成。                                                                                                    |   |
| :Wsers Administrator><br>半:                                                                                                    | - |

#### Step4: 用户软件远程连接 1200 PLC

1)电脑端打开博图软件,导入现有的程序项目,然后进行远程连接 plc,其中 PG/GC 接口 类型选择 "PN/IE", PG/GC 接口选择电脑本地上外网的网卡,如下:

| M Siemens - C:\Users\Administrator\Desktop\test1200\test1200 |               |                    |                 |                   |               |                       | _ @ X     |
|--------------------------------------------------------------|---------------|--------------------|-----------------|-------------------|---------------|-----------------------|-----------|
| 项目(P) 编辑(E) 视图(V) 插入(I) 在线(O) 读项(N) 工具(T) 窗口(W) 帮助(H) 2      | 转至在线          |                    |                 |                   |               |                       | X         |
|                                                              | 1             | 组态访问节占属于 "P        | IC 1            |                   |               |                       |           |
|                                                              |               | 신상(1117)(2041) ··· | <br>            | 坁繡                | 按口米刑          | Habelit               |           |
|                                                              |               | PLC 1              | (FUL1212C AC/D  | 1 X1              | PN/IF         | 192 168 0 1           | (         |
| 设备                                                           |               | 100_1              | cro internet    | 1 41              | THE           | 192.100.0.1           | 3         |
|                                                              |               |                    |                 |                   |               |                       | ÷.        |
|                                                              |               |                    |                 |                   |               |                       | *         |
| ▼ Tert1200                                                   |               |                    |                 |                   |               |                       |           |
|                                                              |               |                    | a sina là Táb   | 4 ml 10           |               |                       |           |
| 山 よ 设备和网络 1                                                  |               |                    | FGIFC 接口的       | <sup>後型</sup> 3 1 | PN/IE         |                       |           |
| ▶ 1 PLC_1 [CPU 1212C AC/DC/RJy]                              |               |                    | PG/PC           | <del>劉</del> 4    | Intel(R) Dual | Band Wireless-AC 3160 |           |
| ▶ 🔙 未分组的设备                                                   |               |                    | 接口仔网的           | 钱:                | 插槽"1 X1"处的    |                       | ▼ 🕄       |
| ▶ 🙀 Security 设置                                              |               |                    | 第一个             | ₩: [              |               |                       | - 🖲 -     |
| ▶ 🙀 公共数据                                                     |               |                    |                 |                   |               |                       |           |
| → □ 文档设置                                                     |               | 2448 m4=30.45 ·    |                 |                   |               | E - Multipeton &      |           |
|                                                              | -             | 远挥曰怀顷留·            | 10 day size and | là en sir e       | ent Là        | 亚示地址相同的设置             |           |
|                                                              |               | 设备                 | 设备类型            | 接口类结              | 빌 地           | 1址                    | 目标设备      |
| ▶ 🔤 医卡森ID2B 任储器                                              | ···           | PLC_1              | CPU 1212C AC/D. | . PN/IE           | 15            | 92.168.0.1<br>25161.0 | PLC_1     |
|                                                              | ř =           | -                  | -               | PIWIE             | V.            | NARAT                 | -         |
|                                                              | 5             |                    |                 |                   |               |                       |           |
|                                                              |               |                    |                 |                   |               |                       |           |
|                                                              | □ 闪烁 LED      |                    |                 |                   |               |                       |           |
| ✓ 详细视图                                                       |               |                    |                 |                   |               |                       | E         |
| 模块                                                           |               | 2                  |                 |                   |               |                       |           |
|                                                              |               |                    |                 |                   |               |                       | 开知投条(2)   |
| 01p                                                          | 在线状态信息:       |                    |                 |                   |               | 🗌 仅显示错误消息             |           |
|                                                              | 1 扫描完成。 找到了 1 | 个与 1 可访问设备相兼       | 容的设备。           |                   |               |                       | ^         |
| U                                                            | 🛃 正在检索设备信息    |                    |                 |                   |               |                       |           |
|                                                              | ✓ 扫描与信息检索已完成  | 或。                 |                 |                   |               |                       | =         |
| · 工艺对象                                                       |               |                    |                 |                   |               | c                     | ~         |
| □<br>□ 外部源文件                                                 |               |                    |                 |                   |               | 0                     |           |
| 🔓 PLC 变量                                                     |               |                    |                 |                   |               | 转至在线                  | (G) 取消(C) |
| ☐ PLC 教播类型 ✓                                                 |               |                    |                 |                   |               | -                     |           |

2) PLC 成功转至在线后,就可以远程修改编程了,点击下载按钮,开始执行远程下载操作, 分别如下:

| Siemens - Chusersvidministratoribesktopitest                                                   | 1200/test1200                         |                                                                           |              | _ <b>•</b> ×                  |
|------------------------------------------------------------------------------------------------|---------------------------------------|---------------------------------------------------------------------------|--------------|-------------------------------|
| 项目(P) 编辑(E) 视图(V) 插入(I) 在线(O) 选项                                                               | (N) 工具(T) 窗口(W) 帮助(H)                 | 安婆维 🌆 膺 ¥ 🖃 🕕 (左语曰声神声) 💿                                                  |              | Totally Integrated Automation |
|                                                                                                |                                       | 王南城 107 105 10 10 11 (社)(日平徳系) 107 11 11 11 11 11 11 11 11 11 11 11 11 11 |              |                               |
| J.A.                                                                                           |                                       | y) / 1±/J+/ / main [001]                                                  |              |                               |
|                                                                                                |                                       |                                                                           |              |                               |
|                                                                                                | 1 1 1 1 1 1 1 1 1 1 1 1 1 1 1 1 1 1 1 |                                                                           | /            | S 📑 🖗                         |
|                                                                                                | 下载前检查                                 |                                                                           |              |                               |
| ■ 📑 添加新设备                                                                                      | 1 状态 月标 3                             | 省息                                                                        | żhſE         | ×                             |
| 日本 设备和网络                                                                                       | 2 41 ♥ ▼ PLC_1                        | 下载准备就绪。                                                                   | 加载"PLC_1"    |                               |
| ▼ Lig PLC_1 [CPU 1212C AC/DC/Riy] ▲ U 目                                                        | 3                                     |                                                                           |              | ×                             |
| 3 在线和诊断                                                                                        | - ◇ ・ 软件 - 1                          | <del>务</del> 软件下戰到设备                                                      | 一致性下载        | N A                           |
| ▼ 🗟 程序块 🛛 😣                                                                                    |                                       |                                                                           |              |                               |
| Main (OB1)                                                                                     |                                       |                                                                           |              |                               |
| → Li I I Z Z Z Z Z Z Z Z Z Z Z Z Z Z Z Z Z                                                     |                                       |                                                                           |              |                               |
| ▶ 🐻 外部源文件                                                                                      |                                       |                                                                           |              | 17                            |
|                                                                                                |                                       |                                                                           |              |                               |
| <ul> <li>La FLC 数据突空</li> <li>La FLC 数据突空</li> <li>La FLC 数据突空</li> <li>La FLC 数据突空</li> </ul> |                                       |                                                                           |              | ·信息 🙂 🖸 诊断 📃 🕹 드              |
| <ul> <li>▶ 1 → 1 → 1 → 1 → 1 → 1 → 1 → 1 → 1 → 1</li></ul>                                     |                                       |                                                                           |              |                               |
| → 🔛 设备代理教据 🗡                                                                                   | 4                                     |                                                                           |              |                               |
|                                                                                                |                                       | Ш                                                                         | >            | Rtia                          |
|                                                                                                | C                                     |                                                                           | 刷新           | 16:44:49                      |
| 夕称 物业                                                                                          | C                                     |                                                                           |              | 16:44:49                      |
| PETER PERE                                                                                     | 5                                     | 完成 完成                                                                     | 装载 取消        | 16:44:49                      |
|                                                                                                | <b>.</b>                              |                                                                           |              |                               |
|                                                                                                |                                       |                                                                           |              |                               |
|                                                                                                |                                       |                                                                           |              |                               |
|                                                                                                |                                       |                                                                           |              |                               |
| ▲ Portal 视图 置总览                                                                                | Main (OB1)                            |                                                                           | 🔝 🗸 项目 test1 | 200 已成功保存。                    |

| 聯    | Siemens - C:\Users\Administrator\Des                                                                                                    | ktop\test1   | 1200\test1200                           |                        |               |            |           |            |          |            |             | - 1      | ١X     |
|------|----------------------------------------------------------------------------------------------------|--------------|-----------------------------------------|------------------------|---------------|------------|-----------|------------|----------|------------|-------------|----------|--------|
| 项    | 间(P) 编辑(E) 视图(V) 插入(I) 在线(                                                                                                    | (0) 选项(      | (N) 工具(T) 窗口(W) 帮助                      | ђ(Н)                   |               |            |           |            |          | Totally In | tegrated Au | tomation |        |
|      | 🛉 🎦 🔒 保存项目 🔳 🐰 🗎 🗽 🗙                                                                                                    | 5 ± (        | ** 🖥 🛄 🖬 🖉 🖉                            | 🛿 转至在线 💋 转至离线          | 🎝 🖪 🖪 🗶       |            | 中搜索> 🛛 🙀  |            |          |            |             | PORTAL   |        |
|      | 项目树                                                                                                    | □ ∢          | test1200 → PLC_1 [CPL                   | J 1212C AC/DC/Rly] ▶ 程 | 序块 ▶ Main [OI | 1]         |           |            |          |            |             | _ # =×   | 1      |
|      | 设备                                                                                                    |              |                                         |                        |               |            |           |            |          |            |             |          |        |
|      |                                                                                                    |              | 1 × 2 2 1. =                            | 🗖 🗃 🖂 🗐 🗶 ± 😫          | ± = 😥 🍋 😡     | ME 68 40 6 | 1_ 1_ G M | A 000 0    |          |            |             |          | 蔷      |
|      |                                                                                                    |              | Main                                    |                        |               |            |           | • • •      |          |            |             |          | 1      |
| 5 M  | <ul> <li>T test1200</li> </ul>                                                                                                    |              | 名称                                      | 教据类型                   | 默认值           | 注释         |           |            |          |            |             |          | -      |
| 1    | ☆加新设备                                                                                                    |              | 1 🐨 🔻 Temp                              | and the same           | 1005.07.0144  |            |           |            |          |            |             | ^        | 100    |
| 0    | ▲ 设备和网络                                                                                                    |              | 2 • 《新增》                                |                        |               |            |           |            |          |            |             |          | No. of |
| ā    | ▼ 1 PLC_1 [CPU 1212C AC/DC/Rly]                                                                                                    | <b>2</b> • = | 3 🕣 🔻 Constant                          | 1                      |               |            |           |            |          |            |             | ~        | 2      |
|      | ■ 1 设备组态                                                                                                    |              |                                         |                        |               |            | oal       |            |          |            |             | 1024     | -      |
|      | 2. 在线和诊断                                                                                                    |              |                                         | , <u> </u>             |               |            |           |            |          |            |             |          | 1      |
|      | ▼ 🔜 程序块                                                                                                    |              |                                         |                        |               |            |           |            |          |            |             | _        | Es     |
|      | 💣 添加新块                                                                                                    |              | ▼ 状标题: "Main Progra                     | am Sweep (Cycle)"      |               |            |           |            |          |            |             | ^        | 1      |
| 1000 | Main [OB1]                                                                                                    |              | 汪祥                                      |                        |               |            |           |            |          |            |             |          | m      |
|      | ▶ 3 1 1 2 3 1 2 3 3 1 2 3 3 1 2 3 3 1 2 3 3 1 2 3 3 1 2 3 3 1 2 3 3 1 2 3 3 1 2 3 3 1 2 3 3 1 2 3 3 1 2 3 3 1 2 3 3 1 2 3 3 1 2 3 3 1 2 3 3 1 2 3 3 1 2 3 3 1 2 3 3 1 2 3 3 1 2 3 3 1 2 3 3 1 2 3 3 1 2 3 3 1 2 3 3 1 2 3 3 1 2 3 3 1 2 3 3 1 2 3 3 1 2 3 3 1 2 3 3 1 2 3 3 1 2 3 3 1 2 3 3 1 2 3 3 1 2 3 1 2 3 1 2 3 1 3 1 |              | ▼ 程序段1:                                 |                        |               |            |           |            |          |            |             |          | R      |
|      | ▶ 🔤 外部源文件                                                                                                    |              | 1442                                    |                        |               |            |           |            |          |            |             |          | test.  |
|      | ▶ 🔁 PLC 变量                                                                                                    |              | 注种                                      |                        |               |            |           |            |          | _          |             |          |        |
|      | ▶ 📴 PLC 数据类型                                                                                                    |              |                                         |                        |               |            |           |            | 2 属性     | 国信息        | 见诊断         |          | 1      |
|      | ▶ 🔜 监控与强制表                                                                                                    |              | ☆▼司田                                    | / 编译 / 语注              |               |            |           |            |          |            |             |          | 1      |
|      | ▶ 📴 在线备份                                                                                                    |              |                                         |                        |               |            |           |            |          |            |             |          |        |
|      | ▶ □ 设备代理数据                                                                                                    | ~            | 🛂 🤽 😈 显示所有消息                            |                        |               |            |           |            |          |            |             |          | 1      |
|      | ▼ 详细视图                                                                                                    |              |                                         |                        |               |            |           |            |          |            |             |          |        |
| a    |                                                                                                    |              | ! 消息                                    |                        |               |            | 转至 ?      | 日期         | 时间       |            |             |          |        |
|      |                                                                                                    |              |                                         | Ħ∘                     |               |            |           | 2019/5/10. | 16:35:31 |            |             | ^        |        |
| i i  | 夕称 神社                                                                                                    |              | ☑ 已通过地址 IP=192.                         | 168.0.1 连接到 PLC_1。     |               |            |           | 2019/5/10. | 16:41:55 |            |             |          | 1      |
| 6    | 1012                                                                                                    |              |                                         |                        |               |            |           | 2019/5/10. | 16:41:55 |            |             | -        | 1      |
|      |                                                                                                    |              | ✓ 已通过地址 IP=192.                         | 168.0.1 连接到 PLC_1。     |               |            |           | 2019/5/10. | 16:41:56 |            |             | -        | 1      |
| 1    |                                                                                                    |              | ○                                       | 归保仔。                   |               |            |           | 2019/5/10. | 16:44:41 |            |             |          | l.     |
|      |                                                                                                    |              | ♥ 井畑下戦到反留。                              |                        |               |            |           | 2019/5/10. | 16:44:47 |            |             |          | 1      |
|      |                                                                                                    |              |                                         | ria.                   |               |            |           | 2019/5/10. |          |            |             |          | 1      |
|      |                                                                                                    |              |                                         | ,9]。<br>・散生・o)、        |               |            |           | 2019/5/10. | 10:45:28 |            |             |          | 1      |
|      |                                                                                                    |              | ▶ ● ● ● ● ● ● ● ● ● ● ● ● ● ● ● ● ● ● ● | · · · · · · · ·        |               |            |           | 2019/5/10. | 10:45:28 |            |             | ~        |        |
| C    | )A 😘 😳 🕺 📾 🚢 👕 🕸 🙇                                                                                                    | 8            | Main (OB1)                              |                        |               |            |           |            | 🗸 下 载完的  | 成(错误:0     | :警告:0)。     |          |        |

3) 远程上载 PLC 中的软件程序信息,分别如下:

| W  | Siemens - C:\Users\Administrator\Desktop | pltest120  | 0\test120  | 0                                     |       |                           |                       |                                          |                                                                                                    |              | 3                 | _ # ×                                                                                                    |
|----|------------------------------------------|------------|------------|---------------------------------------|-------|---------------------------|-----------------------|------------------------------------------|----------------------------------------------------------------------------------------------------|--------------|-------------------|----------------------------------------------------------------------------------------------------|
| ij | 5月(P) 编辑(E) 视图(V) 插入(I) 在线(O)            | 选项(N)      | 工具(T)      | 窗口(W                                  | の 帮!  | 助(H)                      |                       |                                          |                                                                                                    | Totally Inte | grated Automation | ,                                                                                                    |
| E  | 🛉 📑 🔒 保存项目 🔳 🐰 🗐 🛅 🗙 🔄                   | • € C# ±   | 1 10       | iii 명                                 | I.    | 🖉 转至在线 💋 崭                | 至离线 🏭 🖪 📲 🗶 🖃 🛄 🗍     | <在项目中搜索>                                 |                                                                                                    | rotany inte  | PORT              | TAL                                                                                                    |
|    | 项目树                                      | II ∢ te    | est1200    | ▶ PIC                                 | 1 ICP | U 1212C AC/DC/R           | w] ▶ 程序块 ▶ Main [OB1] |                                          |                                                                                                    |              |                   | iX 4                                                                                                    |
|    | 10.47                                    |            |            |                                       |       |                           |                       |                                          |                                                                                                    |              |                   |                                                                                                    |
|    |                                          |            |            |                                       |       |                           |                       |                                          | Constant Constant                                                                                                    |              |                   |                                                                                                    |
|    |                                          | н          | छे ।∛ ≣े   | 1 1 1 1 1 1 1 1 1 1 1 1 1 1 1 1 1 1 1 | 5     | : 🗄 🗏 🗩 📲 🗄               | 몰 : 별 : 드 😥 🧐 😡 🕫     | - 1 = 1 = 1 <b>€ CI</b> CI CI            |                                                                                                    |              | E                 | 4 <u></u>                                                                                                    |
|    |                                          |            | Main       |                                       |       |                           |                       |                                          |                                                                                                    |              |                   | The second second second second second second second second second second second second second second second se |
| 맨  | ▼ 🚰 PLC_1 [CPU 1212C AC/DC/Rly] 🗹        | • ^        | 名          | 上传预                                   | 览     |                           |                       |                                          |                                                                                                    | ×            |                   | 9.                                                                                                    |
| 鏢  | 1 设备组态                                   | 1          | -€1 ▼      | 2:                                    | 合査从行  | ₽备由上倍的前提条件                |                       |                                          |                                                                                                    |              |                   | ^ %                                                                                                    |
| Ę  | ₩ 在线和诊断                                  | 2          | •          | •                                     | 20070 | CONTRACTOR OF STREET      |                       |                                          |                                                                                                    |              |                   | 55                                                                                                    |
|    | ▼ ■ 程序块                                  | 3          | - D>       | 状态                                    | 1     | 目标                        | 消息                    |                                          | 动作                                                                                                    |              |                   | ~                                                                                                    |
|    | ·····································    |            |            | t]                                    | 0     | PLC_1                     | 下载准备就绪。               |                                          |                                                                                                    |              |                   |                                                                                                    |
|    |                                          | • I-       | 11         |                                       |       |                           |                       |                                          |                                                                                                    |              |                   | 庄                                                                                                    |
|    | ▶ □ 小部道文件                                | -          | ・ 块标影      |                                       | 0     | <ul> <li>▼ 程序块</li> </ul> | 从设备上传前执行检查。           |                                          | 🛃 继续                                                                                                    |              |                   | ~ *                                                                                                    |
|    | ▶ 📮 PLC 变量                               | •          | 注释         |                                       |       |                           | 在离线项目中,"程序块"、"PLC 变   | [量" 和 "PLC 数据类型" 文件夹中的<br>34、方线变量和方线数据类型 |                                                                                                    |              |                   |                                                                                                    |
|    | ▶ 📴 PLC 数据类型                             |            | - #F       |                                       | 0     |                           | 该替换操作不可撤消。            | 27、11222年19112283306天王。                  |                                                                                                    |              |                   | -                                                                                                    |
|    | ▼ 🤜 监控与强制表                               |            | 11/        |                                       |       |                           |                       |                                          |                                                                                                    |              |                   | च्च                                                                                                    |
|    | 💣 添加新监控表                                 |            | 法科         |                                       |       |                           |                       |                                          |                                                                                                    |              |                   |                                                                                                    |
|    | 「読み」 通制表                                 |            |            |                                       |       |                           |                       |                                          |                                                                                                    |              | 🗓 诊断 🛛 🗆 =        |                                                                                                    |
|    | ・ 📓 在线备份                                 |            | 常規         |                                       |       |                           |                       |                                          |                                                                                                    |              |                   |                                                                                                    |
|    | ▶ 200 役备代埋数据                             | ~ 6        |            |                                       |       |                           |                       |                                          |                                                                                                    |              |                   | _                                                                                                    |
|    | ✓ 详细和图                                   |            |            |                                       |       |                           |                       |                                          |                                                                                                    |              |                   |                                                                                                    |
|    | 對也                                       | 1          | 消息         |                                       |       |                           |                       |                                          |                                                                                                    |              |                   | 1                                                                                                    |
|    | 1 18-7A                                  | - 6        | - Ŧ        |                                       |       |                           |                       |                                          |                                                                                                    |              |                   | ~                                                                                                    |
|    |                                          |            | <b>1</b>   | <                                     |       |                           | Ш                     |                                          |                                                                                                    | >            |                   |                                                                                                    |
|    | 名称                                       |            |            |                                       |       |                           |                       |                                          | 刷                                                                                                    | ŧ.           |                   |                                                                                                    |
|    |                                          | <u>^ (</u> | T (        |                                       |       |                           |                       |                                          |                                                                                                    |              |                   |                                                                                                    |
|    | 4 住我和珍問<br>印度也                           | = (        | <b>•</b> 7 |                                       |       |                           |                       | 从设备中                                     | 上传 即                                                                                                    | 消            |                   | =                                                                                                    |
|    | 2 工艺对象                                   |            | 2          |                                       |       |                           |                       | 1                                        | and a second second sec |              |                   |                                                                                                    |
|    | 品·外部源文件                                  | 4          | MT.        | 又留中上1<br>(山)四左                        | 专制取り  | 月初月日。                     |                       |                                          | 019/5/10 16:48:24                                                                                                    |              |                   |                                                                                                    |
|    | PLC 变量                                   |            | ▼ 卅刻       | 自从设备中                                 | 甲上传   |                           |                       |                                          | 16:53:27                                                                                                    |              |                   |                                                                                                    |
|    | I PLC 数据类型                               | ~          |            | rut_1                                 |       |                           |                       |                                          | 19:5110 16:53:27                                                                                                    |              |                   | ¥                                                                                                    |
|    | 4 10 11 11 11 11 11 11 11 11 11 11 11 11 |            | in (OP1)   |                                       |       |                           |                       |                                          | 💽 🔥 J. 35.8 m                                                                                                    | 上体贫助迷去。      | e ini             | 10                                                                                                    |

| Kiemens - C:\Users\Administrator\Des  | ktop\test    | 1200\test1200                         |               |               |                |        |           |          |            |                       | _ # X    |
|---------------------------------------|--------------|---------------------------------------|---------------|---------------|----------------|--------|-----------|----------|------------|-----------------------|----------|
| 项目(P) 编辑(E) 视图(V) 插入(I) 在线(           | (0) 选项       | (N) 工具(T) 窗口(W) 帮助(H)                 |               |               |                |        |           |          | Totally Ir | terrated Aut          | tomation |
| 📑 📑 🔒 保存项目 📑 🐰 🗎 🗎 🗙                  | • • •        | ** 🖥 🛄 🖬 🛄 🖬 🖉 转至                     | 在线 💋 转至离线     | 🌆 🖪 🖪 🗶       |                | 中搜索> 机 |           |          | Totaliy II | rtegrateu Au          | PORTAL   |
| 项目树                                   | 14           | test1200 > PLC 1 [CPU 1212            |               | cc中 ▶ Main [0 | 21]            |        |           |          |            |                       | _ = = X  |
|                                       |              |                                       |               | Marin fo      | -11            |        |           | _        | _          | _                     |          |
| 2 设备                                  |              |                                       |               |               |                |        |           |          |            |                       | -        |
| 1                                     |              | 👪 🕺 👻 🖳 🗮 🗄 🗄                         | 🛯 💬 📲 ± 🖧 ± 👯 | 🖞 🗄 😰 🥙 🖗     | o 🖑 🕼 😍 (      |        | 🔗 😤 🗿     | 1        |            |                       |          |
|                                       |              | Main                                  |               |               |                |        |           |          |            |                       | ~        |
| 18 - itest1200                        | <b>2</b> • ^ | 名称                                    | 数据类型          | 默认值           | 注释             |        |           |          |            |                       | ŭ        |
| 👔 📑 添加新设备                             |              | 1 🕣 🔻 Temp                            |               |               |                |        |           |          |            |                       | ^ g      |
| 🕒 📩 设备和网络                             |              | 2 《新增》                                |               |               |                |        |           |          |            |                       |          |
| PLC_1 [CPU 1212C AC/DC/Rly]           | <b>2 • •</b> | 3 🕣 🔻 Constant                        |               |               |                |        |           |          |            |                       | ~        |
| ■ 设备组态                                |              |                                       |               |               | 19 <b>4</b> 19 | ★ed    |           |          |            |                       | -        |
| ☑ 在线和诊断                               |              | ⊣⊢⊣⊢⊸⊢  ↦ ᅼ                           |               |               |                |        |           |          |            |                       |          |
| ▼ → 程序块                               |              | ▼ 世标野 · "Main Program Swe             | en (Cvrle)*   |               |                |        |           |          |            |                       | A 3      |
| ■ 添加新块                                |              | · · ································· | ep (cjele)    |               |                |        |           |          |            |                       | -        |
| Main [OB1]                            | •            | 2.L.14                                |               |               |                |        |           |          |            |                       | Ū.       |
|                                       |              | ▼ 程序段1:                               |               |               |                |        |           |          |            |                       | 14       |
| ▶ 圖 外部源文件                             |              | 注释                                    |               |               |                |        |           |          |            |                       |          |
|                                       | •            |                                       |               |               |                |        |           |          |            | 100 34 940            |          |
|                                       |              |                                       |               |               |                |        |           | 包属性      | 当信息        | 121 诊断                |          |
| * 33 盖拉马短刺波                           |              | 常规 交叉引用 编词                            | 译语法           |               |                |        |           |          |            |                       |          |
|                                       | v            | 🕄 🛔 🔒 显示所有消息                          | -             |               |                |        |           |          |            |                       |          |
| ✓ 详细视图                                |              |                                       |               |               |                |        |           |          |            |                       |          |
| 模块                                    |              | 1 消息                                  |               |               |                | 转至 ?   | 日期        | 时间       |            |                       |          |
|                                       |              |                                       | • 0) •        |               |                |        | 2019/5/10 | 16:45:28 |            |                       | ^        |
| <b>与</b> 称                            |              | 🚺 ▼ 开始从设备中上传                          |               |               |                |        | 2019/5/10 | 16:48:16 |            |                       |          |
| ▲称                                    |              | PLC_1                                 |               |               |                |        | 2019/5/10 | 16:48:16 |            |                       |          |
|                                       | Â            | 1. 从设备中上传前取消动作。                       |               |               |                |        | 2019/5/10 | 16:48:24 |            |                       |          |
| 1433和珍田                               | =            | 🚺 🔻 开始从设备中上传                          |               |               |                |        | 2019/5/10 | 16:53:27 |            |                       | =        |
| 2 任庁広                                 |              | 🔮 🔻 PLC_1                             |               |               |                |        | 2019/5/10 | 16:53:27 |            |                       | -        |
| ····································· |              | ✓ Main 下载成功。                          |               |               |                |        | 2019/5/10 | 16:56:23 |            |                       |          |
|                                       |              | ✓ 从设备中上传已完成(错误)                       | :0;警告:0)。     |               |                |        | 2019/5/10 | 16:56:24 |            |                       |          |
| ▲ いて 火車                               | ~            |                                       |               |               |                |        |           |          |            |                       | ~        |
|                                       |              | Main (OP1)                            |               |               |                |        | -         | ● Ⅱ35枚   | + - 40 g d | /4#1 <b>9</b> - 6 - # |          |

#### 2.2 远程调试欧姆龙 232 PLC 实串口通讯示例

#### Step1: 直连电脑确认串口 PLC 波特率参数

首先将欧姆龙 CP1H PLC 的串口母头通过串口 DB9 公头转 USB 下载线缆连接到电脑端

USB 口,然后双击打开编程软件 CX-Programmer<sup>CX-Program</sup>,选择 "PLC"---"自动在线"---"直 接在线",选择本地正确的串口号(这里为 com20,新版本修改为了 COM6),最后点"连接", 软件会自动搜索查找当前的 PLC,分别如下:

| CX-Programmer                                                                                                    |
|----------------------------------------------------------------------------------------------------|
| 文件(F) 视图(V) PLC 工具(T) 帮助(H)                                                                                                    |
| 🗅 😅 🖳   🔥 自动在线(N) 🔸 🐴 直接在线(D) 💦 🚱 🖓 😯 🔛 🐴 🐁 🍇 🗠 🖏 🛄 非 🗉                                                                                                    |
|                                                                                                    |
|                                                                                                    |
| ] 薛 穆   国 월   本 % % %                                                                                                    |
|                                                                                                    |
|                                                                                                    |
| 文化の       工具の株地の         ○ ● ● Q       ● ○ ○ ▲ 注意公 ● ○ ○ ♥         ▲ 久へへ       ● ○ ○ ▲ 注意公 ● ○ ○ ♥         ● ○ ● ● Q       ● ○ ○ ▲ 注意公 ● ○ ● ○ ○ ● ○ ● ○ ○ ● ○ ○ ● ○ ○ ● ○ ○ ● ○ ○ ● ○ ● ● ○ ● ○ ● ○ ● |
|                                                                                                    |
| CX-Programmer                                                                                                    |
| 文件(E) 视图(V) PLC 工具(T) 帮助(H)                                                                                                    |
| 」D ☞ ■                                                                                                    |
| 」 ♀  ♀ ♀   ▦   ❷ ⊞ 悶   ■ ■   ■                 ● ● ● ● ● ● ● ● ● ● ●                                                                                                    |
| ■■■型型目目 13 2 2 2 1 2 2 2 2 2 2 2 2 2 2 2 2 2 2                                                                                                    |
|                                                                                                    |
| CX-Programmer<br>要在自动上线后从PLC传输程序吗?<br>「传送ID表和特殊单元设置<br>                                                                                                    |
|                                                                                                    |

2.正常连接到欧姆龙串口 PLC 后,双击程序"设置"按钮,查看当前默认的串口波特率参数为 "9600-7-2-E",模式为 HostLink 协议,要记住该参数,后面远程 PLC 设备用的到。

| - | 🛄 未命名標題 - CX-Programmer - [[运行中] - 新PLC1. | 新程序1段1 [楊形遼]]                                   |     |
|---|-------------------------------------------|-------------------------------------------------|-----|
| ſ | ♥ 文件(F) 编辑(E) 视图(V) 插入(I) PLC 编程(F)       | ) 模拟(S) 工具(T) 窗口(W) 帮助(H)                       |     |
|   |                                           | 오                                               |     |
|   |                                           |                                                 |     |
|   | 🔼 🗖 🖓 🖓 🖓 🕼 🔐 🕺 🎋 🗒 🗒 🔛                   | 28.28                                           | (m) |
|   | 律律  ≡ ≌   <b>4 % % %</b>                  | 0 11                                            |     |
| 1 |                                           | 9 [程序名:新程序1]                                    |     |
|   | ローでであり<br>向-目 新PIC1[CP1H] 法行構式            | 1段名称: 段1                                        |     |
|   |                                           |                                                 |     |
|   |                                           |                                                 |     |
| 1 | 1 设置                                      |                                                 |     |
|   |                                           | 🗐 PIC 1992 - MPI C1                             |     |
|   | - 创 PLC 时钟                                |                                                 |     |
| 1 |                                           |                                                 |     |
|   |                                           | 日本してきたいに、「「「「「」」」には「「」」「「」」」「「」」」「「」」」「「」」」「「」」 |     |
|   |                                           | F 新建(9600 : 1,7,2,E)                            |     |
|   |                                           |                                                 |     |
| 1 | - @ END                                   |                                                 |     |
| 1 |                                           | ● A2A419 31A59 31A59 256 3 0 全部                 |     |
| 1 | 35                                        | C 设置 0x0000 → C c8, LF<br>C 设定结束码 0x0000 → C 主体 |     |
|   |                                           |                                                 |     |
|   |                                           |                                                 |     |
|   |                                           |                                                 |     |
|   |                                           | (統省 5000ms)                                     |     |
|   |                                           |                                                 |     |
|   |                                           |                                                 |     |
|   |                                           |                                                 |     |
|   |                                           |                                                 |     |
|   |                                           |                                                 |     |
| 1 |                                           |                                                 |     |
|   |                                           |                                                 |     |
|   |                                           | CP1H-X 运行                                       |     |
|   |                                           |                                                 |     |

#### Step2: 连接 Superlink 网关和欧姆龙串口 PLC

制作一个 DB9 232 公头线缆,一端连接欧姆龙 CP1H 串口母头,另一端接线 2(Tx)-3(Rx)-9(Gnd)分别到网关的接线端 Rx-Tx-Gnd,即两端交叉线连接,分别如下:

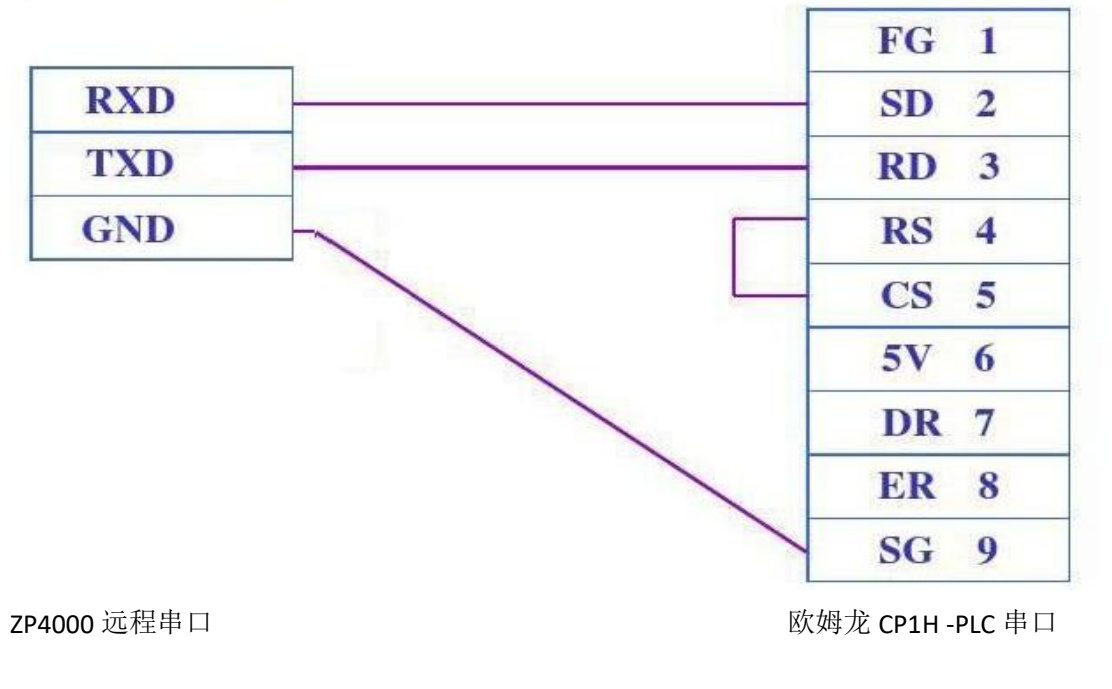

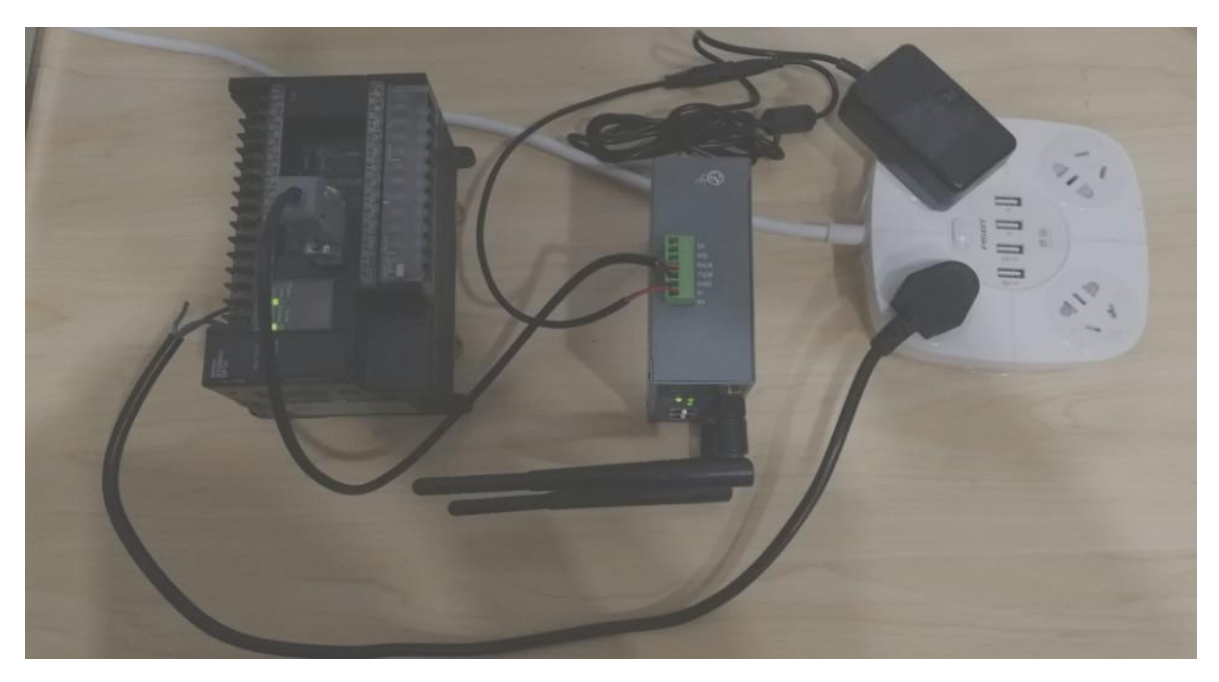

Superlink 网关和欧姆龙 CP1H 串口 PLC 连接示意图

#### Step3: 设置 Superlink 智慧物联串口参数

1) 电脑端 Superlink 工具成功登录账号后,可以看到当前设备已正常连接。

2) 选择工具右侧"智慧物联",首先设置下行模式为通用串口和透传模式;

接着设置上行模式为实串口工作模式(工具会自动生成 COM33A/COM33(不同版本为 COM6A/COM6);其中 COM33A 为 Superlink 工具使用,COM33 为用户侧软件远程连接的虚 拟串口使用,)和透传模式协议;

最后设置串口参数为 9600-7-2-E(欧姆龙 CP1H 串口 232 默认),并保存,如下:

| b列表宣看设备信息                            |            |                                |          |               |               |           | (()       |               |
|--------------------------------------|------------|--------------------------------|----------|---------------|---------------|-----------|-----------|---------------|
| 网号                                   | 设备名称       | IP她址                           |          |               | -2            |           | -1        |               |
| 1202P42211300004<br>1202P42211300003 | M2M<br>M2M | 172.16.100.3 v<br>172.16.100.4 | 172.16.1 | 00.5          |               |           | 172.16.   | 100.3         |
|                                      |            |                                | 基本信息 WA  | N 3G/4G LAP   | SuperLink     | 建口转发 智慧   | 1995年     |               |
|                                      |            |                                | 启用<br>是  |               | 上行機定<br>Cloud | E         | FT<br>AAU | 行機式<br>RT_DEV |
|                                      |            |                                | 上行模式     | 设置实非<br>Cloud | 口模式           | 下行機式名称    | UART      | DEV           |
|                                      |            |                                | 启用       | 묥             |               | 启用        | -         |               |
|                                      |            |                                | 工作模式     | 完率目模式         |               | 工作模式      | 道用串[      | 3             |
|                                      |            |                                | 协议       | 透传模式          | _             | 物议        | 适传惯       | £,            |
|                                      |            |                                |          | 0011001       |               | 设备名称      | COM1      |               |
|                                      |            |                                | 虚拟串口状态   | COM33A<br>已连接 |               | 状态<br>连接数 | 1         |               |
|                                      |            |                                | 市口设备     | 运转率           | 数据位           | 停止位       | 校验位       | 流控            |
|                                      |            |                                | COM1     | 9600          | 8             | 1         | None      | None          |
|                                      |            |                                | 2        | PERPECT       | 家参数           |           |           |               |

#### Step4: 用户软件远程连接欧姆龙串口 PLC

通过串口电缆PLC将自动与PC进行直接连接。 自动连接到CompoWay/P的组件是不可行的。

〔 连接 〕

取消

1)电脑端打开欧姆龙串口 plc 编程软件,依次执行如下操作(串口号直接选择 Superlink 工 具创建的虚拟串口号 COM33;部分版本虚拟串口对为 COM6/6A,具体以实际为准),可以 成功远程连接到 PLC。

| CX-Programmer                                |                                                        |
|----------------------------------------------|--------------------------------------------------------|
| 文件(F) 视图(V) PLC 工具(T) 帮助(H)                  |                                                        |
| 📙 🗅 🚅 🔚 📴 自动在线(N) 🔸 🍓 直接在线(D)                | â (1) 🤋 📢 🔺 🎄 🍇 📇 🚛 🚛 🚛                                |
|                                              |                                                        |
|                                              |                                                        |
| ]][9] [1] [1] [1] [1] [1] [1] [1] [1] [1] [1 | 著書器 []]四回   号  ① 公 ▶ ■ ■ ▶ 집 집                         |
| ]] 荦 荦   亘 旨   衤 % % %                       |                                                        |
|                                              |                                                        |
|                                              |                                                        |
|                                              |                                                        |
|                                              |                                                        |
|                                              |                                                        |
|                                              |                                                        |
|                                              |                                                        |
|                                              |                                                        |
| CX-Programmer                                |                                                        |
| 文件(F) 柳图(V) PLC 丁具(T) 報助(H)                  |                                                        |
|                                              |                                                        |
|                                              |                                                        |
|                                              |                                                        |
|                                              | , <b>3</b>   ⑮   ۞ � ▶ ■ ■ ▶ № थ ₩ >   ] ━ ━ 单 ● ∓ ┼ ┼ |
| 肆 镡   国 国 执行自动在线。                            |                                                        |
| 选择一个连接类型并单击 [连接] 按钮。                         |                                                        |
| 法控状刑                                         |                                                        |
| <sup>生接来堂</sup> 洗择superlink的COM33            | -                                                      |
| (*(包括使用USB串口转换线时)                            |                                                        |
|                                              |                                                        |
| COM33 Serial                                 |                                                        |
| □ 在波特率115,200bps连接                           |                                                        |
| C USB连接                                      |                                                        |
| ──                                           |                                                        |
| □ 编小PLC系列连接                                  |                                                        |
| CS/CJ/CP系列, NSJ系列                            |                                                        |
| C CV/CVIII系列                                 |                                                        |
| C C系列(包含CPM*)                                |                                                        |

| CX-Programmer                                                            |                                                                          | AND A AND AND AND AND AND AND AND AND AN      |
|--------------------------------------------------------------------------|--------------------------------------------------------------------------|-----------------------------------------------|
| 文件(F) 视图(V) PLC 工具(T) 帮助(H)                                              |                                                                          |                                               |
| ∬D 📽 🖬   d&   姜 [d,   ≯ 🖻 68   6                                         | 22  <b> 4=%</b> %  <b>0 % %</b>   ] <b>4</b>                             | • * *   •   •   •   •   • # # # # # # # # # # |
| <b>■■■■■■</b> ■                                                          | 🎬 🚾   🖏 -1 F -47 - 412 - 442 - 1 O- 406 🗄                                | またード     ほ   冬 照   ほ あ お お   靴   部 匝 図        |
| <b>6 A</b> A A A <b>6</b>   <del>6</del>   <del>6</del> A A <b>7 6 6</b> | 1.12, 22, 15, 12, 22, 23, 24, 25, 26, 26, 26, 26, 26, 26, 26, 26, 26, 26 | 3. % ▼■■▼ははぞ>                                 |
| 律律  国 월   本 % % %                                                        |                                                                          |                                               |
|                                                                          |                                                                          |                                               |
|                                                                          |                                                                          |                                               |
|                                                                          |                                                                          | <b>`</b>                                      |
|                                                                          | 自动在线(查找)                                                                 |                                               |
|                                                                          | PLC: CS/CJ/CP系列                                                          |                                               |
|                                                                          | 通讯设置: COM25, 9600, Even, 7, 2                                            |                                               |
|                                                                          | 协议: SYSMAC WAY                                                           |                                               |
|                                                                          | (取消)                                                                     |                                               |
|                                                                          |                                                                          |                                               |

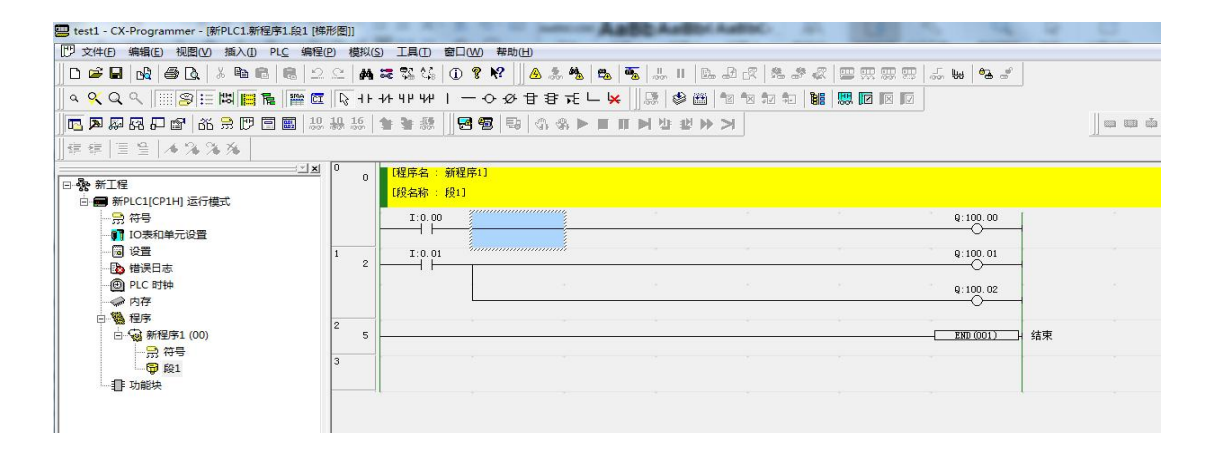

2.选择 "PLC" --- "传送" --- "从 PLC 到--",进行远程程序上载及程序状态监控测试,分别 如下:

| □ 文件(F) 编辑(E) 视图(V) 插入(I) PL                                                 | and a second second second second second second second second second second second second second second second |             |                                       |       |                     |         |            |      |
|------------------------------------------------------------------------------|----------------------------------------------------------------------------------------------------|-------------|---------------------------------------|-------|---------------------|---------|------------|------|
|                                                                              | C 编程(P) 模拟(S) I                                                                                                | .具(T) 窗口    | ](W) 帮助(H)                            |       |                     |         |            |      |
|                                                                              | 在线工作( <u>W</u> )<br>自动在线( <u>N</u> )                                                                           | Ctrl+W<br>▶ | <b>? №</b> <u>▲</u> .≵                | *     | <b>∞</b>            | R 8 8 8 | - <b>5</b> | •a 🍠 |
|                                                                              | 操作模式( <u>M</u> )                                                                                               |             | 「つめ甘甘                                 |       | ] \$≹ ♥<br>INN MERN |         |            |      |
|                                                                              | 编译所有的PLC程序(A)                                                                                                  | F7          |                                       |       |                     |         |            |      |
|                                                                              | 程序检查选项(K)<br>程序指定(I)<br>中方公和00                                                                                 |             | 序1]                                   |       |                     |         |            |      |
| □ 册 新PCC1(CPIF) 247模式<br>- 册 符号<br>- Ⅲ 10表和单元设置                              | 内存分配(Y)<br>传送(R)<br>部分传送(P)                                                                                    | •           | ///////////////////////////////////// | Ctrl+ | T                   |         |            |      |
| - · · · · · · · · · · · · · · · · · · ·                                      | 保护(P)<br>清所有内存区(C)                                                                                             | •           | □ □ □ □ □ □ □ □ □ □ □ □ □ □ □ □ □ □ □ |       |                     |         |            |      |
|                                                                              | 编辑(E)<br>改变机型(G)<br>更改通信设置(U)                                                                                  | •           | 从文件( <u>M</u> )                       |       |                     |         |            |      |
| - <del>第</del> 符号<br>- ● <mark>● ◎ 1</mark><br>- ● END<br>- ● END<br>- ● 功能快 | 数据跟踪(D)<br>时间表监视(H)<br>强制(F)<br>设置(S)                                                                          | *           |                                       |       |                     |         |            |      |

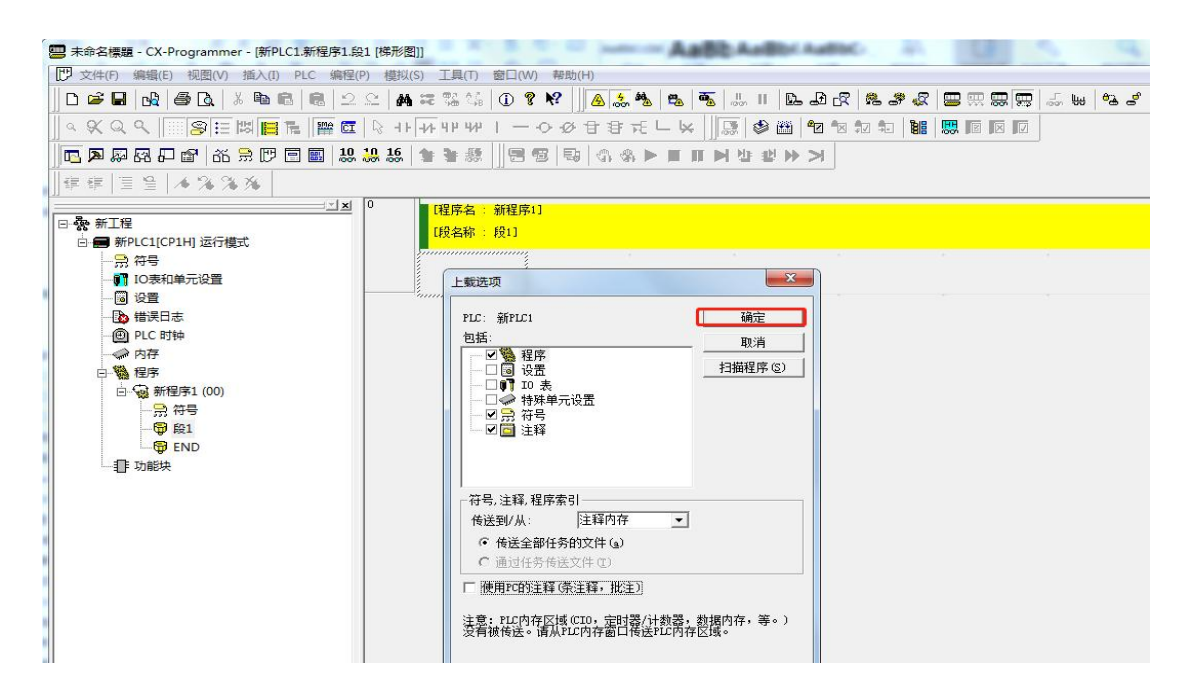

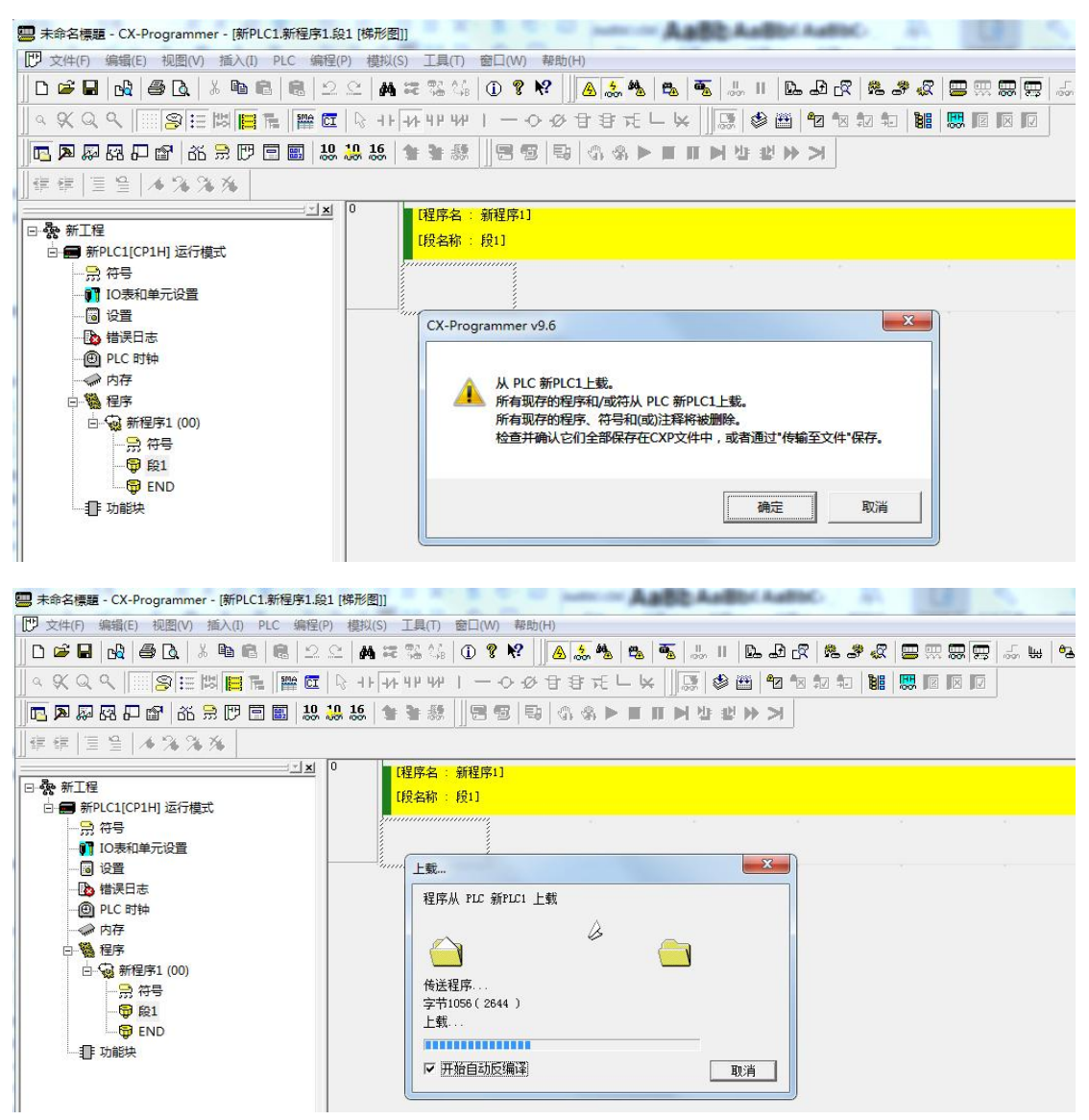

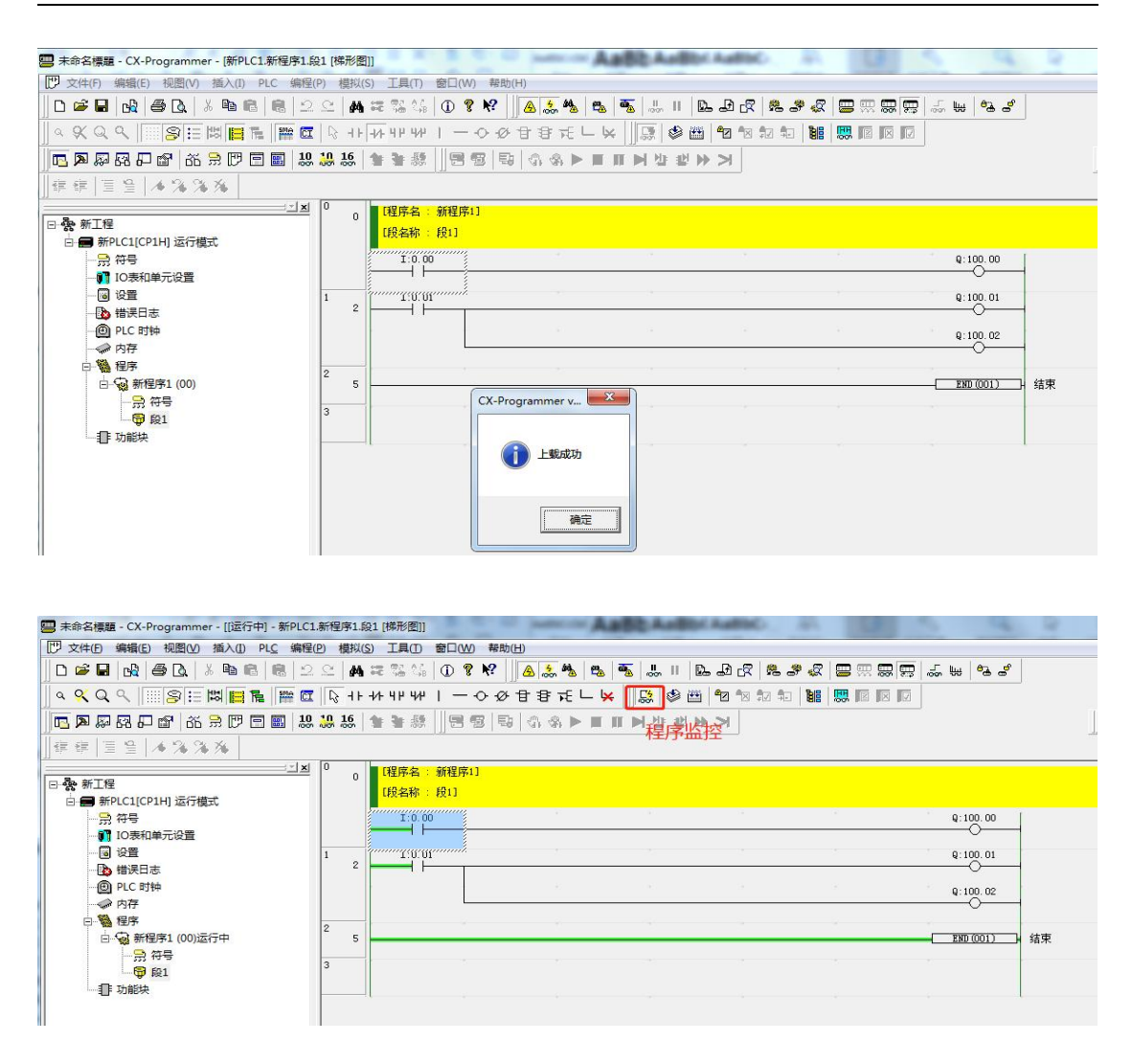

# 3. 常见使用问题及技术支持

#### 3.1 Superlink 工具使用问题

#### 1) Q: Superlink 工具对电脑操作系统有什么要求?

A:由于电脑操作系统兼容性问题,Superlink 工具不支持 Windows XP 系统、苹果 MAC 系统 及 Linux 桌面系统。

#### 2) Q: Superlink 工具支持手机 APP 端使用吗?

A: 暂不支持, 后期会开发支持。

3) Q: Superlink 工具存放在电脑某个盘符路径下(如 D 盘),点击安装后,软件会自动退出是怎么回事?

A: Superlink 工具安装过程中, 文件包路径查找异常问题, 此时可以将工具放到桌面或其他 盘符下重新安装即可。

#### 4) Q: Superlink 工具无法登陆成功, 是怎么回事?

A: a.确认电脑端访问外网正常;

b.确认 Superlink 账号信息(区分大小写,可以从网关设备背面的标签查看)完全正确。 c.确认是否从云平台管理端修改了默认的 Superlink 账号,而登录时还是使用旧的账号信息。

# 5) Q: Superlink 工具安装后,无法自动生成虚拟网卡,导致 Superlink 工具登录失败,是怎 么回事?

A: 这个可能是不同的电脑系统安装 TAP -Win32 Adaptor V9 虚拟网卡时兼容使用问题,此时 需要向技术售后人员获取虚拟网卡驱动 tap-windows-9.9.2\_3.exe 手动安装一下即可。

# 6) Q: Superlink 工具安装登录后, 网关端网络一直是断开的, 查看电脑端 TAP - Win32 Adaptor V9 虚拟网卡一直获取不到地址, 是什么问题?

A: 这种情况是因为电脑环境上有其他程序软件也使用了类似的 TAP -Win32 Adaptor V9 虚拟 网卡驱动,建议此时禁用掉这些网卡,并重新登录 Superlink 工具即可。

#### 7) Q: Superlink 工具支持多人同时登录和进行远程操作现场设备吗?

A: Superlink 工具时支持多人同时登录的,默认 5 个,最多 10 个登录; 建议多人异地登录工具时,不要同时操作现场 PLC/HMI 设备,以免导致失误后无法再次 连接现场设备。

# 8) Q: Superlink 工具安装后,电脑端时不时出现网关的网络出现断开连接的情况,怎么处理?

A: a.Superlink 安装过程中,电脑未关闭 360 卫士、腾讯管家等杀毒工具,建议退出杀毒软件后卸载重装 Superlink 工具或者将 Superlink 工具添加到信任软件也可以。

b.电脑端网络不稳定导致,建议查看当前网络状况或更换其他网络对比确认。

c. Superlink 服务器端问题,需要联系售后具体查看确认。

# 9) Q: Superlink 电脑端,显示的网络图标都正常,但是电脑端无法 ping 通远端网关 lan 口下的 PLC/HMI 等设备,是什么问题?

A: a.确认 Superlink 工具端"设置选项"勾选了"自动添加路由表"功能。

b.PLC/HMI 等设备错误连接到了网关的 WAN/LAN 口,该网口默认为 WAN 口,需要修改 后才可以复用 LAN 口。

c.确认网关下的 PLC/HMI 等设备通讯参数有设置网关 IP 地址。

d.如果网关下的 PLC/HMI 等设备通讯参数未设置网关 IP 地址,则必须在网关设备"高级 网络"---"防火墙"---"通讯规则"设置 SNAT 转发规则。

# **10**) Q: 电脑端先登录使用 Superlink 工具后退出,再把网关设备连接到电脑时,本地无法 ping 通访问网关设备,是怎么回事?

A: 登录 Superlink 工具后, 电脑端自动生成网关 lan 口访问的远程路由表, 影响了本地访问;

此时需要退出 Superlink 工具, 然后电脑端禁用再启用一下和网关相连的那个网卡即可。

11) Q: Superlink 网关 lan 地址设置都是一样的, 登录 Superlink 工具后, 电脑远程访问的 网关设备不是我想要访问的那台设备, 是怎么回事?

A: 确认正确选择了设备列表对应的那台设备(还可以通过设置不同的网关主机名进行区分), Superlink 设备列表选择的是哪个设备,则远程访问的即是那个网关。

# 12) Q: Superlink 电脑工具端可以同时访问到现场的所有网关设备及下面的 PLC/HMI 等设 备吗? 该怎么配置实现这个功能?

A: 默认 Superlink 电脑端只能同时访问远端现场的 1 个网关,不支持同时访问多个网关。 如果需要电脑端同时支持访问多个网关设备,则需要现场的不同网关设备必须分别设置不同 的 LAN 地址,同时在 Superlink 工具上分别手动添加永久静态路由表(具体参考上面相关说 明)到远程的网关 lan 网段。

#### 3.2 远程访问 PLC/HMI 等设备使用问题

# 1) Q: Superlink 工具端网络显示都正常,打开编程软件后无法正常访问连接现场的网口 PLC/HMI 等设备,是什么问题?

A: a.联系现场确认 PLC/HMI 是否正常上电和 LAN 口网线连接是否松动。

b.确认 PLC/HMI 设备正确连接到网关的 lan 口,不能是 WAN/lan 口(默认是 WAN 口,需 要修改后才可以复用 lan 口)。

- c.确认 PLC/HMI 设备通讯参数是否设置了网关 IP 地址(也就是 Superlink 的 LAN 地址)。
- d.如果 PLC/HMI 设备通讯参数没有设置网关 IP 地址,进一步检测 Superlink 网关是否设置了 SNAT 转发规则。
- e.确认 PLC/HMI 等用户编程软件设置了正确的远程工作模式(本地连接和远程连接 PLC/HMI 是不一样的);
- f.确认编程软件选择的网卡接口选择是否正确(一般选择电脑本地上网的有线或无线 wifi 网卡接口就行;针对少部分 PLC,网卡需要选择登录 Superlink 工具后生成的 TAP-Windows Adapter V9 虚拟网卡)。

# 2) Q: Superlink 工具端网络显示都正常, 打开编程软件后无法正常访问连接现场的 232/485 串口 PLC/HMI 等设备, 是什么问题?

- A: a.首先确认 PLC/HMI 是正常设备,即先用厂商自带的下载编程线本地直连 PLC/HMI 是否可以正常连接和上下载程序操作。
  - b.确认网关端的串口 232/485 连接线是否正确。对于 232 设备, 一般地, 网关和用户 PLC/HMI 连接依次是 RX-RX, TX-TX, GND-GND; 对于 485 设备,则网关和用户的 PLC/HMI 连接 依次是 A-A, B-B, 无需连接 GND 地线。
  - c.标准的 232 串口线一般是 2(RX).3(TX).5(GND)线序,大部分厂商的 PLC/HMI 的串口定义线序都是非标准的(如欧姆龙的是 2-RX、3-TX、9-GND)。当用户自己制作串口线时要特别注意不要连接使用错误。
  - d.确认 Superlink 工具上智慧物联串口设置、用户软件上的串口波特率、校验位、停止位等都要和 PLC/HMI 设备完全一样。

#### 3) Q: 用户使用各类组态软件远程监控程序画面时,没有任何数据或者只有部分数据显示, 是什么问题?

A: 这个情况一般是组态软件内的设备默认通讯超时时间设置过小(默认 100ms 或 200ms), 需要调整。由于网关是 4G 拨号联网,用户远程访问设备时通讯延时相对大一些(具体查看远程 ping 设备 PLC/HMI 的延时值),所以组态软件侧通讯超时要适当大于该值。

#### 4) Q: 不运行 Superlink 工具,还可以远程连接现场的 PLC/HMI 等设备吗?

A:不可以,如果需要远程连接操作或实时接收现场设备的数据,就必须一直运行 Superlink 工具的。

#### 5) Q: Superlink 网关可以同时连接网口和串口 232/485 PLC 吗,有什么影响?

A: Superlink 网关支持同时连接网络和串口设备通讯的,没有其他影响的。

#### 6) Q: 电脑端对现场 PLC/HMI 等设备进行上下载操作时突然出现网络异常,断开连接后, 此时对现场设备有什么影响?

A: 远程操作时出现网络中断后,请确认用户软件侧是否还可以正常连接到现场设备,如果可以,则能继续远程操作;如果不行,则需要到现场处理。

#### 7) Q: PLC/HMI 等设备要出口到国外使用, 网关设备支持这样使用吗?

A: 出口国外使用的 PLC/HMI 等要配套使用国外版本的远程网关,请在订购网关设备时说明使用国家和地区即可。

#### 8) Q: 远程网关对不同品牌型号的网口/串口 PLC/HMI 有什么使用要求,是否都支持?

A: 理论上只要是标准通讯协议的网口/串口设备都是可以正常支持的, 小部分可能存在兼容性问题, 需要协助远程确认。

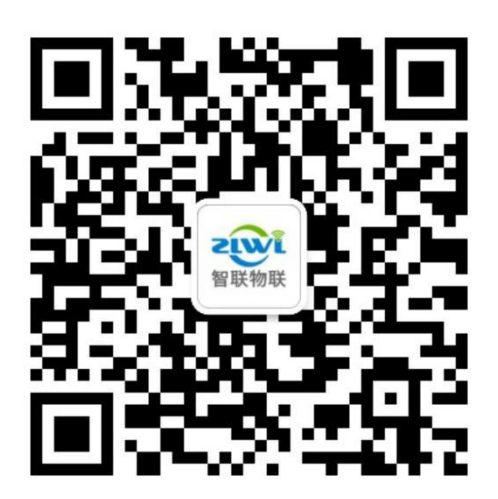

# 深圳市智联物联科技有限公司

地址: 深圳市宝安区西乡宝源路名优工业产品采购展示中心 A 座 512 / 518

- 技术支持: 马工: 135 30147483 (微信同号) 邓工: 181 2700 8696 (微信同号)
- 销售联系: 邓经理: 181 2700 8696 邓经理: 150 1940 0735